Z instrukcją instalacji programu InterMAP dla geodetów zgłaszających pracę w Powiatowym Ośrodku Dokumentacji Geodezyjnej i Kartograficznej w Oświęcimiu można zapoznać się na stronie internetowej pod adresem:

https://www.powiat.oswiecim.pl/wp-content/uploads/2015/04/InterMAP-załącznik.pdf

Na stronie <u>https://oswiecimski.webewid.pl/is2/iEwid/</u>, pod rozwinięciem "Pobierz dokumenty", znajduje się instrukcja przygotowana przez Producenta programu, firmę **Geomatyka-Kraków s. c., ul. Mała Góra 30, 30-864 Kraków.** 

# Ustawienia

W celu zmiany ustawień programu należy wybrać z nazwy paska menu "Dane" opcję "Ustawienia". Zostanie otwarte okno:

| 🚺 Ustawienia |                                                                                                    |
|--------------|----------------------------------------------------------------------------------------------------|
| Wykonawca    | Interfejs graficzny                                                                                                    |
|              | Plik logu:<br>Położenie: C:\InterMap3.0\log\kcad.log<br>Wielkość [k8]: 100 ★ Bez ograniczenia Jednorazowy<br>✓ Zapisuj dane dotyczące błędów programu do pliku ✓ Komunikat o nie obsłużonych błędach<br>Parametry:<br>Grubości lini: 0.0.1.1.1.1.2.13.14.15.16.17.18.19.20.21.22.23.24.25.26.27.28.29.30.31.32                                                                                                    |
|              | Kofiguracja ustawień środowiska graficznego:         Odświeżanie:       2. Podstawowe: maluji w BACK i kopiuj do FRIDNT. Przywraca z BACK (zalecane do większości w miarę nowych kart w połączeniu z opcją zmiany w rejestrze lub rend          Image: Statistic Statistic Statist |
|              | Tolerancja chwytania: 42<br>Tolerancja lokalizacji: 102 wielokrotność tolerancji chwytania<br>Prozejagnii ono główne na dwa monitory po wcisnięciu przycisku maksymalizacji<br>Automatyczna kopia rysunku:<br>Częstotliwość [s]: 1802 wytącz w Wykonuj kopię w tle<br>Kolory widoku i operacji:<br>Tła widoku i operacji:<br>Tła widoku Podświetlenia 2 Wyboru Domyślne                                                                                                    |
| <b>Ø</b>     | 🗸 Ok 🔀 Anuluj 🖌 Zastosuj 💟 Odczytaj ponownie                                                                                                    |
| Odczyt MDB   |                                                                                                    |

Można tutaj ustawić własne kolory: tła widoku, podstawowy, podświetlenia i widoku. Nie ma potrzeby zmiany pozostałych, domyślnych parametrów.

Paski narzędzi można włączać lub wyłączać korzystając z ikony "Zarządzanie paskami narzędzi". Ich położenie można dowolnie modyfikować.

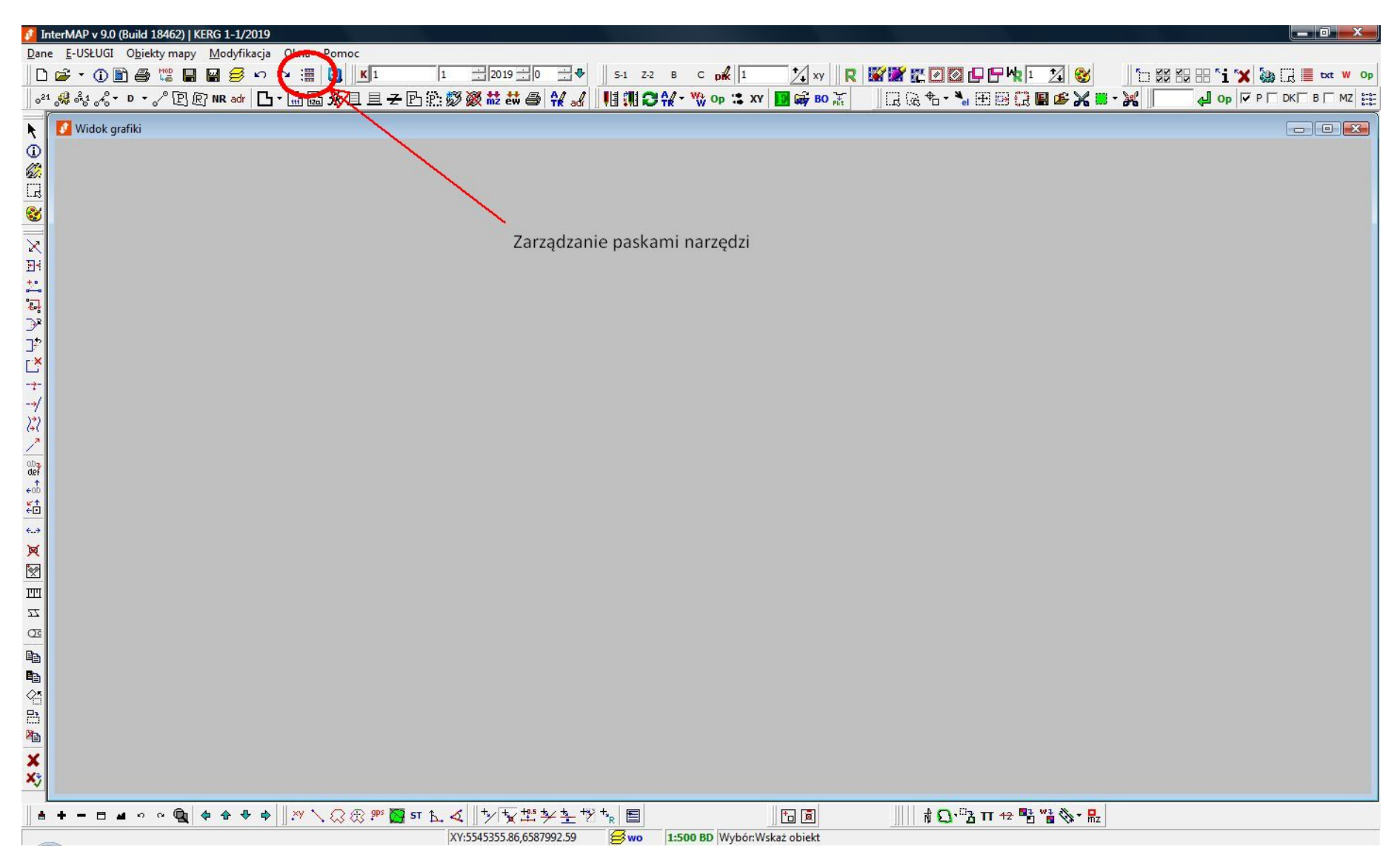

| Paski narzędzi                         | ×                                     |
|----------------------------------------|---------------------------------------|
| Aktywny operat/u                       | zqodnienie                            |
| Atrybuty                               | ender o <mark>nov</mark> o o o o osta |
| Chwytanie                              |                                       |
| Dodatkowe narzęd                       | zia rysunkowe                         |
| 🗹 Ewidencja                            |                                       |
| 🗌 Kalibracja rastra                    |                                       |
| Mapa                                   |                                       |
| <ul> <li>Modyfikacja obiekt</li> </ul> | ów                                    |
| ✓ Narzędzia widoku                     |                                       |
| Obiektowanie                           |                                       |
| ✓ Obszary                              | 1 20/01                               |
| Parametry punktu                       | / pikiety                             |
| ✓ Płot                                 |                                       |
| Podstawowa                             |                                       |
| Podświetlenie                          |                                       |
| Pola tekstowe                          |                                       |
| Pomiary                                |                                       |
| Projekt podziału                       |                                       |
| Przenoszenie do Bl                     | DOT500/GESUT                          |
| Rastry                                 |                                       |
| Rejestr                                |                                       |
| Selekcja oblektow                      |                                       |
| Symbole poboczne                       | 8                                     |
| Szuk.pik.                              |                                       |
|                                        |                                       |
| Vvskazywanie                           |                                       |
|                                        |                                       |
|                                        |                                       |
|                                        | 1000                                  |
| <pre>coomysiny&gt;</pre>               | <u> </u>                              |
|                                        | - + -                                 |

Zmian parametrów wyświetlania obiektów i warstw, zarówno na mapie, jak i na wydrukach, można dokonywać po otwarciu okna "Wyświetlanie obiektów":

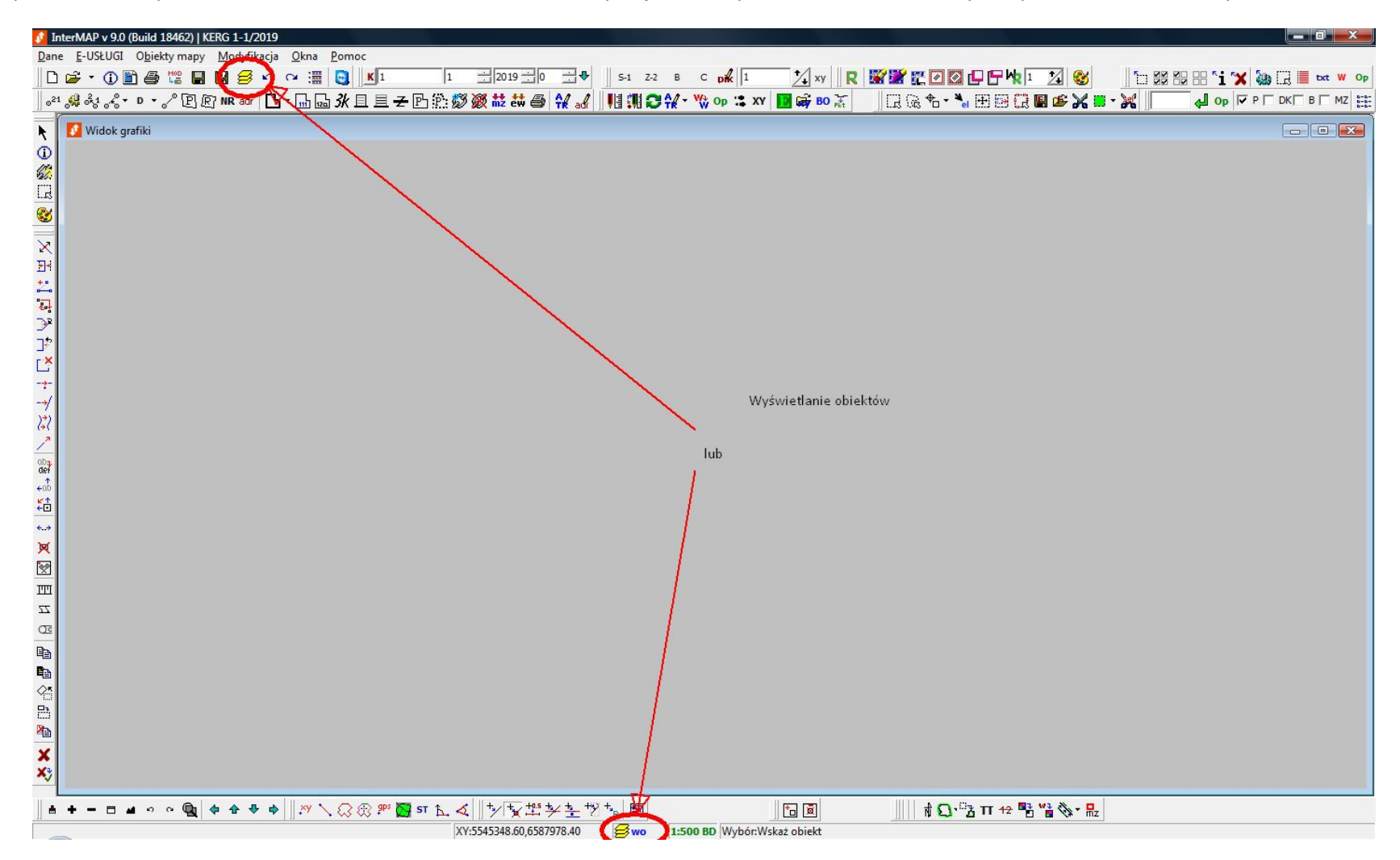

W prezentowanej poniżej zakładce "Wyświetlanie" warto włączyć opcje "Priorytety wyświetlania" i "Oznacz punkty kluczowe".

| 🖉 Wyświetlanie obiektów                                                                                                    | x   |
|----------------------------------------------------------------------------------------------------|-----|
| OBIEKTY Plik OBIEKTY MZ OBIEKTY PROJ K1 OPERATY Wyświetlanie Wyróżnianie Typy sieci                                                                                                    |     |
| <ul> <li>✓ Generalizuj wyśw. obiekt.          Priorytety wyświetlania         ✓ Widoczn. opisów atryb.</li></ul>                                                                                                    |     |
| V Stosuj style linii       V Stosuj grubości linii         Wypełniaj kształty       V Szrafuj kształty         Oznacz punkty kluczowe       Oznacz justyfikację                                                                                                    |     |
|                                                                                                    |     |
| Wyswietianie nr. pkt.: Inr z KERG, jesii brak to systemol 💌                                                                                                    |     |
| $\mathbf{Dz.:} \  \  \bigcup^{N}_{S} \mathbf{Kont.:} \  \  \bigcup^{N}_{S} \mathbf{Pik.:} \  \  \bigcup^{N}_{S} \mathbf{Sud.:} \  \  \bigcup^{N}_{S} \mathbf{Son.:} \  \  \bigcup^{N}_{H} \mathbf{HZ:} \  \  \bigcup^{N}_{S} \mathbf{S}$                                                                                                    |     |
| Obręb przy nr. pkt.: Nie dodawaj 👻                                                                                                    |     |
| Obręb przy dz,kont,bud: Nie dodawaj 👻                                                                                                    |     |
| Widoczność atrybutów budynków (mater. rok bud. itd.)         ▼ KŚT (stara funkcja budynku) zamiast klasy PKOB         ▼ Pokazuj nr ew. budynku         ▼ Nr. kolejny bud. na działce Pokaż tylko nr. bez nr. działki         ▼ Pokazuj funkcję budynku Nr ewid. i funkcja razem         Zaokrąglji il. kondygnacji budynku         Skracaj nr punktów osnowy         ♥ Pkt. zniszczone ▼ Ekscentr krótki ▼ Korek kotwy         ♥ Pkt. uszkodzone ▼ Ekscentr długi         Dołączaj status odcinka (nieczynny) do opisu przewodu         Dołączaj materiał do opisu przewodu         ♥ Stała wielkość pikiety (niezależna od widoku)         pix:       15         © Stała wielkość pozostałych tekstów       pix:         ② Zczionka w widoku:       Working 1250 |     |
| Wypełniaj symbole (włazy, komory, kratki itp.)         Widoczność wszystkich obiektów i wyboru         © Wszystkie       C Tylko wybór                                                                                                    |     |
| Kolor ogradzenia - Niknij bly wybrać                                                                                                    |     |
| ✓ trwałe podświetlenie                                                                                                    |     |
| Sector 2015                                                                                                    | osu |

Przygotowując wydruk mapy zasadniczej, w zakładce "Wyróżnianie" należy włączyć opcję "wybrane obiekty EGiB na zielono (MZ 2015)".

Punkty i granice sporne powinny być oznaczone symbolem "\$".

| 🚺 Wyświetlanie obiektów                                                                           | x        |
|---------------------------------------------------------------------------------------------------|----------|
| OBIEKTY Plik   OBIEKTY MZ   OBIEKTY PROJ   K1   OPERATY   Wyświetlanie   Wyróżnianie   Typy sieci |          |
| 🔽 obiekty projektowane na zielono                                                                 |          |
| ₩ obiekty projektowane przerywane (dot. K1 i GESUT 2013)                                          |          |
| 🐼 wybrane obiekty EGiB na zielono (MZ 2015)                                                       |          |
| IVIEPOMIERZONE ściany budynku                                                                     |          |
| T NIEPOMIERZONE granice działek                                                                   |          |
| POMIERZONE punkty graniczne                                                                       |          |
| NIEPOMIERZONE obiekty BDOT/GESUT/K1                                                               |          |
| nieczynne przewody                                                                                |          |
| obiekty bez obligatoryjnych atrybutów                                                             |          |
| obiekty zablokowane do modyfikcji                                                                 |          |
| Diekty tła                                                                                        |          |
| Wyróżnienie punktu spornego: dodaj \$                                                             |          |
| Wyróżnienie granicy spornej: symbol \$                                                            |          |
| V WYDO ODEROW                                                                                     |          |
| 4                                                                                                 | Zastosuj |

Po otwarciu pliku kcd, w zakładce "OBIEKTY Plik" pojawia się lista warstw obiektów, które to warstwy można włączać lub wyłączać, w zależności od potrzeb.

| Vyśw       | wietlanie | e obiektów                                        | ×                                       |
|------------|-----------|---------------------------------------------------|-----------------------------------------|
| OBIEKT     | Y Plik OI | BIEKTY MZ   OBIEKTY PROJ   K1   OPERATY   V       | Vyświetlanie   Wyróżnianie   Typy sieci |
| Nu         | K1        | Nazwa                                             | Ilość                                   |
| 100        | 1 219     | Linia granicy                                     | 1064                                    |
| 1002       | 2 202     | Punkt graniczny stabilizowany trwale              | 127                                     |
| 1004       | 4 203     | Punkt załamania granicy działki nie stabilizowany | 730                                     |
| 1006       | 5 211     | Nr działki                                        | 206                                     |
| 1008       | 8 994     | Nazwa ulicy                                       | 4                                       |
| 1013       | 3 218     | Granica użytku                                    | 1105                                    |
| 1014       | 4 210     | Oznaczenie użytku                                 | 216                                     |
| 1018       | 952       | Rów nie stanowiący działki symb.                  | 1                                       |
| 1027       | 7 216     | Granica obrębu                                    | 1                                       |
| 1029       | 9 208     | Numer lub nazwa obrębu                            | 1                                       |
| 1030       | 217       | Granica konturu klasyfikcyjnego                   | 246                                     |
| 103        | 1 209     | Opis konturu klasyfikacyjnego                     | 49                                      |
| 1035       | 5 215     | Granica gminy dzielnicy                           | 1                                       |
| 1037       | 7 207     | Nazwa gminy dzielnicy                             | 1                                       |
| 1038       | 8 214     | Granica powiatu                                   | 2                                       |
| 1040       | 206       | Nazwa miasta powiatu                              | 1                                       |
| 1060       | 312       | Budynek (powierzchnia)                            | 832                                     |
| 1062       | 2 310     | podpora związana z budynkiem (powierzchnia)       | 12                                      |
| 1063       | 3 311     | podpora związana z budynkiem (punkt)              | 10                                      |
| 1069       | 9 238     | Punkt adresowy budynku                            | 34                                      |
| 1072       | 2 312     | Numer ewidencyjny budynku                         | 102                                     |
| 109        | 1 352     | schody (powierzchnia)                             | 137                                     |
| 1093       | 3 354     | Taras weranda                                     | 2                                       |
| 1120       | D         | Punkt budynku                                     | 763                                     |
| 112:       | 1 354     | Obrys tarasu                                      | 1.                                      |
| 1124       | 4 581     | Oś przewodu-SWPOD                                 | 100                                     |
| 1126       | 5 581     | Atrybuty opisowe-SWPOD                            | 11                                      |
| 1132       | 2 601     | Komora podziemna-SWPOD                            | 2                                       |
| 1154       | 4 513     | Hydrant-SW                                        | 6                                       |
| 1159       | 9 701     | Punkt zmiany cechy-SW                             | 1                                       |
| 1164       | 4 506     | Właz okrągły-SW                                   | 6                                       |
| 1166       | 5 507     | Zasuwa liniowa-SW                                 | 33                                      |
| 117:       | 1 582     | Oś przewodu-SKPOD                                 | 216                                     |
| 1179       | 9 602     | Komora podziemna-SKPOD                            | 1                                       |
| 1.1.1.1203 | 3 505     | Właz kwadratowy-SK                                | .10                                     |
|            |           |                                                   | C Zastosuj                              |

Zakładka "OPERATY" również uzupełniana jest po wczytaniu pliku kcd. Pozostawienie włączonego danego operatu i wykluczeniu obiektów bez operatu powoduje wyświetlanie na mapie tylko obiektów z tego operatu.

| 🕴 Wyświetlanie obiektów                        |                                       |
|------------------------------------------------|---------------------------------------|
| OBIEKTY PIK OBIEKTY MZ OBIEKTY PROJ K1 OPERATY | świetlanie   Wyróżnianie   Typy sieci |
|                                                |                                       |
| R 1213 2000 5                                  | in goz                                |
| import-1/2002                                  | Â                                     |
| P 1213 2002 2934                               |                                       |
| P. 1213.2004.63                                |                                       |
| P. 1213.2004.114                               |                                       |
| 3011-341/2004                                  |                                       |
| P.1213.2004.382                                |                                       |
| P.1213.2004.386                                | _                                     |
| P.1213.2004.557                                | E.                                    |
| P.1213.2005.102                                |                                       |
| 3011-162/2005_118                              |                                       |
| 3011-244/2005                                  |                                       |
| P.1213.2005.378                                |                                       |
| P.1213.2006.1752                               |                                       |
| P.1213.2006.1913                               |                                       |
| P.1213.2007.108                                |                                       |
| P.1213.2007.223                                |                                       |
| P.1213.2008.31                                 |                                       |
| P.1213.2008.324                                |                                       |
| P.1213.2008.547                                |                                       |
| P.1213.2008.768                                |                                       |
| P.1213.2009.497                                |                                       |
| P.1213.2009.555                                |                                       |
| P.1213.2009.841                                |                                       |
| P.1213.2010.252                                |                                       |
| P.1213.2010.285                                |                                       |
| P.1213.2010.387                                |                                       |
| P.1213.2010.471                                |                                       |
| P.1213.2010.592                                |                                       |
| ₩ 3011-24/2011                                 |                                       |
| P.1213.2011.73                                 |                                       |
| ▶ P.1213.2011.92                               |                                       |
| ₩ 3011-188/2011                                |                                       |
| ₩ 3011-416/2011                                |                                       |
| P.1213.2011.431                                | *                                     |
| ☐ Wyklucz obiekty bez operatu                  |                                       |
|                                                | S Zastosuj                            |
|                                                |                                       |

### Wczytywanie punktów

Przed przystąpieniem do modyfikacji rysunku należy z pliku tekstowego wczytać punkty pochodzące z pomiaru. Należy zwrócić uwagę, żeby w tych plikach nie było przecinków.

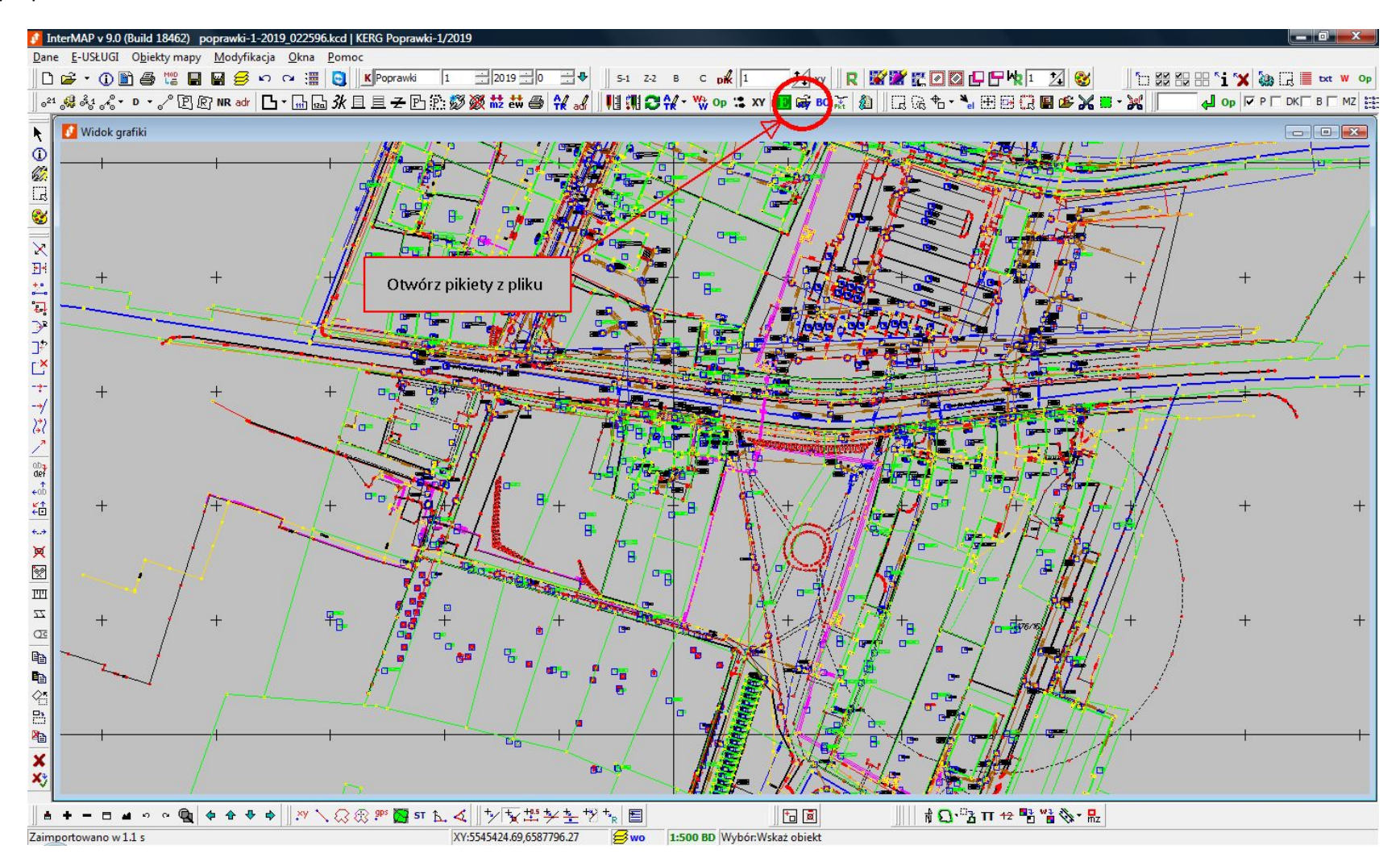

Otwiera się okno, w którym należy wskazać plik ze współrzędnymi.

| <u>S</u> zukaj w:                                      | 🔒 Data                              |                | -                      | + 🗈 📸 ▼            |                |
|--------------------------------------------------------|-------------------------------------|----------------|------------------------|--------------------|----------------|
| <b>E</b> a                                             | Nazwa                               |                | Data modyfikacji       | Тур                | Rozmia         |
| Ostatnio<br>używane miejsca<br>Pulpit<br>Administrator | Ź                                   | adne elemen    | ty nie pasują do kryte | riów wyszukiwania. |                |
|                                                        | •                                   |                | III                    |                    | ,              |
| Sieć                                                   | <u>N</u> azwa pliku:                |                |                        | <b>•</b>           | <u>O</u> twórz |
| Sieć                                                   | <u>N</u> azwa pliku:<br>Pliki typu: | *.txt;*.pm;*.v | vsp;*.pkt (tekstowe)   | <u> </u>           | Otwo<br>Anul   |

Warto jednak przy pierwszym uruchomieniu programu InterMAP, najpierw ustawić parametry wrysowywania pikiet. W tym celu należy opuścić okno "Otwieranie" i w oknie "Punkty robocze" wybrać ikonę "Ustawienia":

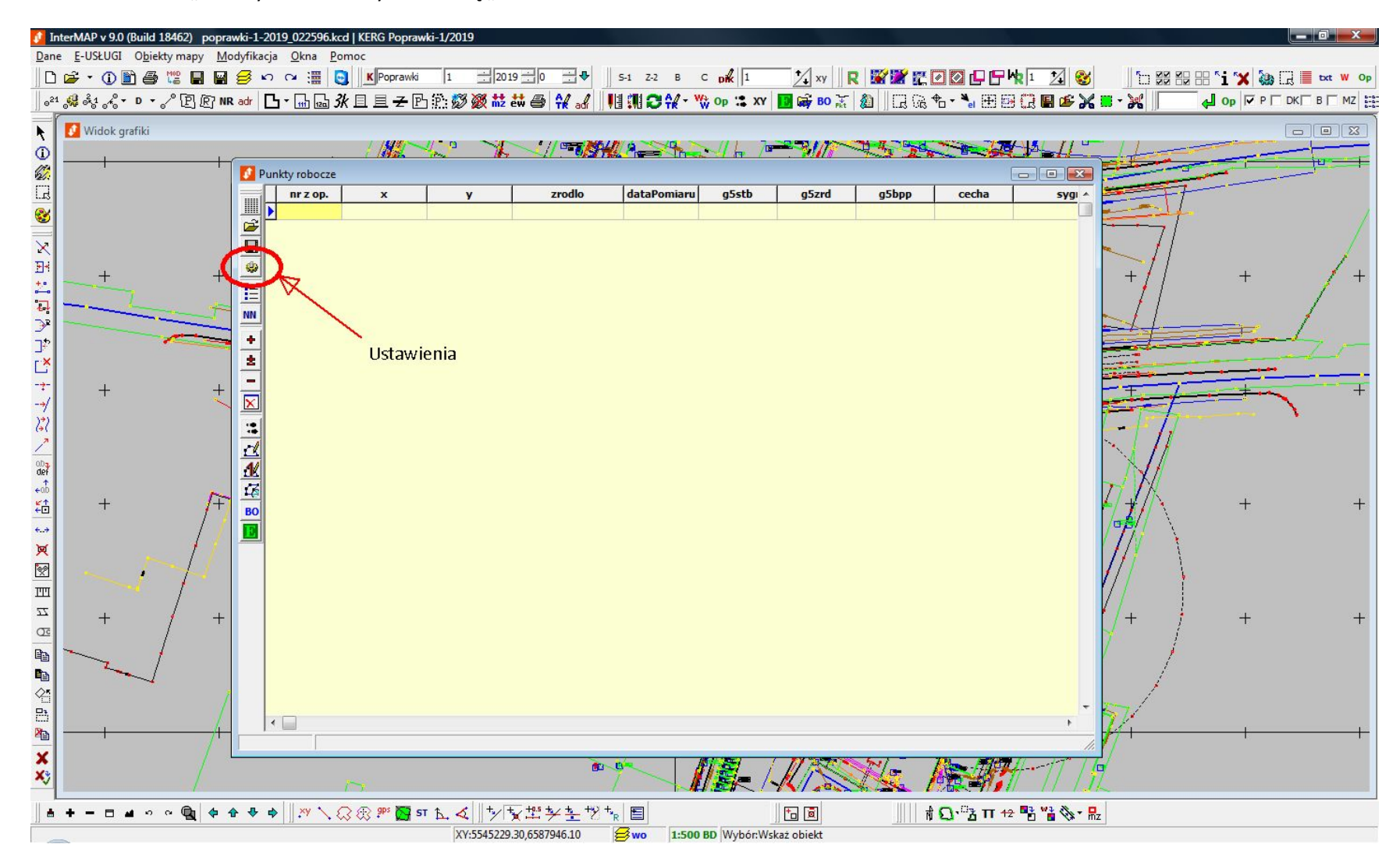

W parametrach wrysowania zaleca się ustawić inny niż czarny kolor wczytywanych pikiet. Jest to dość przydatne narzędzie, gdyż pikiety, na których znajdzie się jakiś obiekt, zmienią kolor z wybranego na czarny, co będzie kontrolą, czy wszystkie pikiety w rysunku zostały wykorzystane.

| Wrysowan                   | ie:     |           |    |
|----------------------------|---------|-----------|----|
| Kolor:                     | 67      | ÷         |    |
| Wysokość d                 | lx:     | 0.0       | 2  |
| Wysokość d                 | ly:     | 0.0       | 2  |
| G <mark>d</mark> y punkt o | numer   | rze       |    |
| już istnieje t             | :o:     |           |    |
| Pomiń                      |         |           | ŀ  |
| 🔽 Uwzgl. K                 | ERG pu  | unktu     |    |
| Gdy punkt o                | współ   | rzędny    | ch |
| i innym num                | erze ju | ż istniej | je |
| r in in synthologing       |         |           |    |

Z kolei w wartościach domyślnych należy ustawić parametry: "G5STB" jako "1-brak informacji" oraz "G5ZRD" jako "2-geodezyjne pomiary terenowe ...".

| Zrodlo:           | •              |
|-------------------|----------------|
| Ot pomiaru: 🔷 -   | 15 🧳           |
| Z:                |                |
| G5STB: 1-brak inf | formacji 🗾     |
| G5ZRD: 2-geodez   | zyjne pomiar 💌 |
| G5BPP:            | •              |
| Cecha:            | •              |
| Kod Karto:        | •              |
| Operat:           |                |
| Układ:            | •              |

Powyższe ustawienia wprowadzamy tylko raz – zostają zapamiętane przez aplikację.

Teraz można wczytać plik (pliki) ze współrzędnymi. Należy pamiętać, że w plikach nie może być przecinków.

| 🚺 Ustawienia kolu                                                                                                    | nn                                                                               |                                                                                 |                              |             |          |     |        |       | x     |
|----------------------------------------------------------------------------------------------------|----------------------------------------------------------------------------------|---------------------------------------------------------------------------------|------------------------------|-------------|----------|-----|--------|-------|-------|
| 1 5545383.90 658794<br>2 5545387.23 658795<br>3 5545381.66 658795<br>4 5545375.62 658794<br>9 5545354.98 658793<br>10 5545340.05 65879<br>11 5545344.65 65879 | 4.24 OB(<br>4.07 OB(<br>3.00 OB(<br>7.75 OB(<br>0.59 RTF<br>36.06 R1<br>18.02 R1 | 0P02_0<br>0P01_0<br>0P01_0<br>0P02_0<br>0P02_0<br>0P001_0<br>0PW01_0<br>0PW01_0 | 1<br>1<br>43.9<br>244<br>244 | )<br>2<br>7 |          |     |        |       | 4 m + |
| <                                                                                                    |                                                                                  |                                                                                 |                              |             |          |     |        |       |       |
| Ma nagłówek w pi<br>Znaki podziału:                                                                                                    | erwszym<br>1                                                                     | wierszu                                                                         |                              | llo         | ść kolum | n w | pliku: | β     | 1     |
| 🔽 Spacja 🔽 Tab                                                                                                    | Nr                                                                               | 1                                                                               | •                            | Z           | Pomiń    | •   | Stab.  | Pomiń | -     |
| 🗖 Inne: 📜                                                                                                    | Xpierw                                                                           | 2                                                                               | •                            | KOD         | Pomiń    | •   | Poch.  | Pomiń | ⊡     |
| Analizui kolumpu                                                                                                    | Ypierw                                                                           | 3                                                                               | •                            | Zrodlo:     | Pomiń    | -   | Błąd:  | Pomiń | -     |
| Analizuj Kolumny                                                                                                    | Xbaza                                                                            | Pomiń                                                                           | •                            | dtPom:      | Pomiń    | -   | echa:  | Pomiń | -     |
| □ ×= ·× □ Y= ·Y                                                                                                    | Ybaza                                                                            | Pomiń                                                                           | •                            | [           | ,        | C   | Iperat | Pomiń | •     |
| Wykonaj transform                                                                                                    | acię wsp<br>🕻 Cance                                                              | ółrzędn<br>el                                                                   |                              | -           |          |     |        |       |       |

W oknie "Ustawienia kolumn" należy wskazać, z których kolumn program powinien pobierać jakie dane. Na tym etapie wczytywane są punkty robocze, dlatego ważne są tylko numery i współrzędne X oraz Y. Pozostałe dane z pliku na tym etapie można pominąć.

Należy ustawić ilość kolumn na 3, a następnie wskazać, które dane są w której kolumnie.

W przykładzie powyżej wskazano, że numery pikiet ("Nr") znajdują się w pierwszej kolumnie, współrzędne "X" ("Xpierw") - w drugiej, a współrzędne "Y" (Ypierw") - w trzeciej.

Okno z poprawnie wczytanymi pikietami wygląda następująco:

| 500                     | • • • • • U   | 김 (R] NR adr      | ] • <mark>⊪</mark> ि <i>3k</i> E | 1旦子巴節        | 🗭 🎯 👬 🖶 🖨   | ) 👬 🔐 🗍                                                                                                    |                 | Op 🗙 XY | BO 🙀 BO | 🙆 📲 🖬 🔊 😓 📗 |            | 0.0 0.0    |     | PI DKI B |
|-------------------------|---------------|-------------------|----------------------------------|--------------|-------------|----------------------------------------------------------------------------------------------------|-----------------|---------|---------|-------------|------------|------------|-----|----------|
| Widok g                 | grafiki       |                   |                                  |              |             |                                                                                                    |                 |         |         |             |            |            |     |          |
| 1 CAU                   | lsers\Adminis | trator\Desktop\S: | /kolenie\Wspolrze                | dne BDOT.txt |             | // (1999) (1995) (1995) |                 | (1) 7   |         |             |            |            |     |          |
|                         | nr z op.      | x                 | y                                | zrodlo       | dataPomiaru | g5stb                                                                                                    | g5zrd           | g5bpp   | cecha   | sygnatura   | x_baza     | y_baza     |     |          |
|                         | 1             | 5545383.90        | 6587944.24                       |              |             | 1-brak informacji                                                                                                    | 2-geodezyjne po |         |         |             | 5545383.90 | 6587944.24 |     |          |
|                         | 2             | 5545387.23        | 6587954.07                       |              |             | 1-brak informacji                                                                                                    | 2-geodezyjne po |         |         |             | 5545387.23 | 6587954.07 |     |          |
|                         | 3             | 5545381.66        | 6587953.00                       |              |             | 1-brak informacji                                                                                                    | 2-geodezyjne po |         |         |             | 5545381.66 | 6587953.00 |     |          |
| - 49                    | 4             | 5545375.62        | 6587947.75                       |              |             | 1-brak informacji                                                                                                    | 2-geodezyjne po |         | -       |             | 5545375.62 | 6587947.75 |     |          |
|                         | 9             | 5545354.98        | 6587930.59                       |              |             | 1-brak informacji                                                                                                    | 2-geodezyjne po |         |         |             | 5545354.98 | 6587930.59 | H-  |          |
| =                       | 10            | 5545340.05        | 6587936.06                       |              |             | 1-brak informacji                                                                                                    | 2-geodezyjne po |         |         |             | 5545340.05 | 6587936.06 |     | 1        |
| NN                      | 11            | 5545344.05        | 6587918.02                       |              | -           | 1-brak informacji                                                                                                    | 2-geodezyjne po |         | -       |             | 5545344.65 | 6587918.02 |     | /        |
| +                       | 12            | 5545552.56        | 030/919.43                       |              |             | 1-brak informacji                                                                                                    | 2-geodezyjne po |         | 1       |             | 5545552,50 | 0307919.45 | = - |          |
| :                       |               |                   |                                  |              |             |                                                                                                    |                 |         |         |             |            |            |     | ~        |
| 3<br>2<br>4<br>80<br>80 |               |                   |                                  |              |             |                                                                                                    |                 |         |         |             |            |            | +   |          |

Teraz można wczytywać pikiety z kolejnych plików wciskając "Tak" w oknie "Ładowanie punktów roboczych z pliku".

InterMAP v 9.0 (Build 18462) poprawki-1-2019\_022596.kcd | KERG Poprawki-1/2019 \_ 0 X Dane E-USŁUGI Obiekty mapy Modyfikacja Okna Pomoc 🔀 ×v 🛛 R 🖉 🖉 🖸 🖸 🗗 🕆 1 🔣 😵 5-1 Z-2 B C Dik 1 🗅 🚅 🔹 🛈 🖹 🚑 🞇 🔛 🥰 🕫 🗠 🖼 📑 💽 K Poprawki 1 . 2019 . 0 . 🕂 🗣 🗁 🗱 🔛 🕾 ち 🗙 🍓 🗔 🔳 txt W Op ◎<sup>21</sup> 🥵 🗞 ぷ + ▷ + プ 🖻 図 NR atr 🖸 + 🔚 📾 氷 旦 旦 云 卧 煎 🥘 微 🗱 😂 🐄 🎜 月 👭 🕄 🖓 💀 🐲 🖬 📾 🖗 🖉 🗿 🗮 📽 💥 🛎 + 💥 Vidok grafiki k 15/10 - 11 - 13 1 THE ALL DOCUMENTS 77 The later of the later of th 1 C:\Users\Administrator\Desktop\Szkolenie\Wspolrzedne GESUT.txt - -12 nr z op. zrodlo x V dataPomiaru q5stb q5zrd q5bpp cecha sygnatura x baza y baza G 5545383.90 6587944.24 1-brak informacji 2-geodezyjne po 5545383.90 6587944.24 8 i . 5545387.23 6587954.07 5545387.23 6587954.07 1-brak informacji 2-geodezyjne po XX 5545381.66 5545381.66 6587953.00 6587953.00 1-brak informacji 2-geodezyjne po 5545375.62 5545375.62 6587947.75 6587947.75 1-brak informacji 2-geodezyjne po 1 5545354.98 5545354.98 9 6587930.59 1-brak informacji 2-geodezyjne po 6587930.59 **⊠ X \$ | th \$+ 8% | ∕ 조 ★ + 1**, **4 4 2 1** 1 10 5545340.05 6587936.06 1-brak informacji 2-geodezyjne po 5545340.05 6587936.06 11 5545344.65 6587918.02 5545344.65 6587918.02 1-brak informacji 2-geodezyjne po HK. 5545332.58 6587919.43 5545332.58 6587919.43 12 1-brak informacji 2-geodezyjne po 1. 5545392.41 6587936.52 5545392.41 6587936.52 1-brak informacii 2-geodezvine po NN 1. 6587926.57 5545365.14 6587926.57 1-brak informacji 2-geodezyjne po 5545365.14 + . 5545334.97 6587925.92 5545334.97 6587925.92 1-brak informacji 2-geodezyjne po 17. 545326.90 6587940.91 1-brak informacji 2-geodezyjne po 5545326.90 6587940.91 --× 1 : 2 3 Ш  $\overline{Z}$ +œ -× 10 E 10 С. Xy | � � ♥ ♥ || ※ \ Q ® ም 📴 57 ఓ 爻 || У 🛬 塑 禁 🖺 🖞 🖸 · ਤੋ Π 🗤 📲 🍟 🏷 · 🗛 ± + - = # + + + @ + XY:5545234.23,6587954.72 <mark>₿wo</mark> 1:500 BD Wybór:Wskaż obiekt

Po wczytaniu wszystkich współrzędnych należy uzupełnić atrybuty punktów roboczych postępując w sposób przedstawiony poniżej:

| Zrodlo: pomiar na osnowę   |    | - I | Zmień |
|----------------------------|----|-----|-------|
| Dt pomiaru: 2019-04-01     | 15 | 1   | Zmień |
| Z:                         |    | Г   | Zmień |
| G5STB:                     |    | - F | Zmień |
| G5ZRD:                     |    |     | Zmień |
| G5BPP:                     |    |     | Zmień |
| Cecha:                     |    | - F | Zmień |
| Kod Karto:                 |    | - F | Zmień |
| Operat:                    |    | Г   | Zmień |
| Układ: 2000 strefa 6 (18°) |    | - F | Zmień |

Jeżeli źródło danych o położeniu lub data pomiaru są różne dla kolejnych punktów roboczych, należy je ponownie zaznaczyć i ustawić prawidłowe parametry. Teraz można wczytać punkty robocze do rysunku.

| Dane                                    | erMAP                | v 9.0 (I       | Build 18462)   | poprawki-1-201                        | 022596.kcd   Kl    | RG Poprawki-1/20    | )19                                                 |                       |                    |         |                  |               |                |            |              |                |
|-----------------------------------------|----------------------|----------------|----------------|---------------------------------------|--------------------|---------------------|-----------------------------------------------------|-----------------------|--------------------|---------|------------------|---------------|----------------|------------|--------------|----------------|
|                                         | <u>-</u> -03         | (i) 🖻          |                | , <u>M</u> odyfikacja<br>∎ <b>≅ ∽</b> |                    | K Poprawki 1        | 2019 - 0                                            | <b></b>               | -1 Z-2 B C         | Dik 1   | ★ ×y    R        |               | P 🕂 1 🕺 🤡      |            | 8 'i 🛪 🍇     | txt W Op       |
| 021                                     | <mark>, 2</mark> . 2 | • <b>~</b> ⊕ • | D · √ ₽        | R NR adr 🖸                            | • 🖬 🗟 <i>3</i> k 🗉 | 且子四節數               | 3 🐼 👬 ett 🎒                                         | <mark>₩ .d</mark>     | MO#- **            | Op 🏦 XY | <b>BO</b> 🙀 80 👬 | 🛍 🛛 🗔 🖓 🗣 • 🍡 | 🗄 🗟 🔐 📽 🗙      | 📕 - 💥 📗    | <b>0 №</b> P |                |
| R                                       | 🚺 Wi                 | idok gra       | fiki           |                                       |                    |                     |                                                     |                       |                    |         |                  |               |                |            |              |                |
| 1                                       | -                    | C:\Use         | ers\Administra | ator\Desktop\Szk                      | olenie\Wspolrzed   | ne_GESUT.txt        |                                                     |                       | A                  |         |                  |               |                |            |              | U F            |
| <u>67.</u>                              |                      |                | nr z op.       | x                                     | y                  | zrodlo              | dataPomiaru                                         | g5stb                 | g5zrd              | g5bpp   | cecha            | sygnatura     | x_baza         | y_baza     |              |                |
| i.13                                    |                      |                | 1              | 5545383.90                            | 6587944.24         | pomiarNaOsnowe      | 2019-04-01                                          | 1-brak informac       | ji 2-geodezyjne po |         |                  |               | 5545383.90     | 6587944.24 |              | 7              |
| 8                                       |                      | · · ·          | 2              | 5545387.23                            | 6587954.07         | pomiarNaOsnowe      | 2019-04-01                                          | 1-brak informac       | ji 2-geodezyjne po |         |                  |               | 5545387.23     | 6587954.07 |              |                |
| X                                       |                      |                | 3              | 5545375.62                            | 6587953.00         | pomiarNaOsnowe      | 2019-04-01                                          | 1-brak informac       | ji 2-geodezyjne po |         |                  | -             | 5545375.62     | 6587947 75 |              |                |
| EH                                      | ~                    |                | 9              | 5545354.98                            | 6587930.59         | pomiarNaOsnowe      | 2019-04-01                                          | 1-brak informac       | ii 2-geodezvine po |         |                  |               | 5545354.98     | 6587930.59 |              | 1.             |
| +.*                                     | - 1:                 |                | 10             | 5545340.05                            | 6587936.06         | ,<br>pomiarNaOsnowe | 2019-04-01                                          | 1-brak informac       | ji 2-geodezyjne po |         |                  |               | 5545340.05     | 6587936.06 | +            | / +            |
| 1                                       |                      | <b>₽</b> •     | 11             | 5545344.65                            | 6587918.02         | pomiarNaOsnowe      | 2019-04-01                                          | 1-brak informac       | ji 2-geodezyjne po |         |                  |               | 5545344.65     | 6587918.02 |              |                |
| 72                                      | - 8                  | •              | 12             | 5545332.58                            | 6587919.43         | pomiarNaOsnowe      | 2019-04-01                                          | 1-brak informac       | ji 2-geodezyjne po |         |                  |               | 5545332.58     | 6587919.43 |              | 1              |
| 72                                      | NIN                  | · · ·          | 5              | 5545392.41                            | 6587936.52         | pomiarNaOsnowe      | 2019-04-01                                          | 1-brak informac       | ji 2-geodezyjne po |         |                  |               | 5545392.41     | 6587936.52 |              |                |
|                                         | -                    |                | 6              | 5545365.14                            | 6587926.57         | pomiarNaOsnowe      | 2019-04-01                                          | 1-brak informac       | ji 2-geodezyjne po |         |                  |               | 5545365.14     | 6587926.57 |              | and the second |
|                                         | <u> </u>             |                | 7              | 5545334.97                            | 6587925.92         | pomiarNaOsnowe      | 2019-04-01                                          | 1-brak informac       | ji 2-geodezyjne po |         |                  |               | 5545334.97     | 6587925.92 |              | •              |
|                                         |                      |                |                | ~                                     |                    |                     |                                                     |                       |                    |         |                  |               |                |            | +            | +              |
| U 1 0 0 0 0 0 0 0 0 0 0 0 0 0 0 0 0 0 0 |                      |                |                | Wrysuj                                | wszystkie (        | do rysunku          |                                                     |                       |                    |         |                  |               |                |            | +            | +              |
| ×<br>×<br>×                             |                      |                |                | /                                     |                    | 2                   |                                                     |                       | 5                  |         |                  | K A           |                |            |              |                |
|                                         | + -                  |                | ~ ~ <b>Q</b>   | \$ <b>\$ </b> \$ \$                   | . <b>™ ∖ Q</b> €   | ) 💷 🔽 🖓 🕈           | <<br>★<br>★<br>★<br>★<br>★<br>★<br>★<br>★<br>★<br>★ | ¥ ± +¥ + <sub>R</sub> | E 1:500 BI         | WybórWa | kaž objekt       | ∦ Ω,°≵        | Π +2 📲 🍟 🎲 - 🖷 | z          |              |                |

Przedstawione narzędzie wczytywania punktów może posłużyć również do automatycznego wrysowywania obiektów punktowych. Należy ponownie wczytać pikiety z plików określając tym razem, w których kolumnach obok numeru punktu i współrzędnych X i Y, znajdują się wysokości/kody pikiet.

| Ustawienia kolumn  1 5545383.90 6587944.24 0B0P02_01 2 5545387.23 6587954.07 0B0P01_01 3 5545381.66 6587953.00 0B0P01_01 4 5545375.62 6587947.75 0B0P02_01 9 5545354.98 6587930.59 RTPw01 243.9 10 5545340.05 6587936.06 RTPw01 244.2 11 5545344.65 6587918.02 RTPw01 244.7 |                                                      |                                          |  |                                      |                                      |  |                                                                  |                                       |   |  |
|----------------------------------------------------------------------------------------------------|------------------------------------------------------|------------------------------------------|--|--------------------------------------|--------------------------------------|--|------------------------------------------------------------------|---------------------------------------|---|--|
| 4                                                                                                    |                                                      |                                          |  |                                      |                                      |  |                                                                  |                                       | P |  |
| <ul> <li>Ma nagłówek w pi<br/>Znaki podziału:</li> <li>✓ Spacja ✓ Tab</li> <li>Inne: [,;</li> <li>Analizuj kolumny</li> <li>X = X □ Y = Y</li> </ul>                                                                                                    | ierwszym<br>Nr<br>Xpierw<br>Ypierw<br>Xbaza<br>Ybaza | wierszu<br>1<br>2<br>3<br>Pomiń<br>Pomiń |  | llo<br>Z<br>KOD<br>Zrodlo:<br>dtPom: | ść kolum<br>5<br>4<br>Pomiń<br>Pomiń |  | pliku:<br>Stab.<br><sup>D</sup> och.<br>Błąd:<br>echa:<br>Iperat | 5<br>Pomir<br>Pomir<br>Pomir<br>Pomir |   |  |
| Wykonaj transform                                                                                                    | iacię wsp<br>K Cance                                 | ółrzędn<br>el                            |  | -                                    |                                      |  |                                                                  |                                       |   |  |

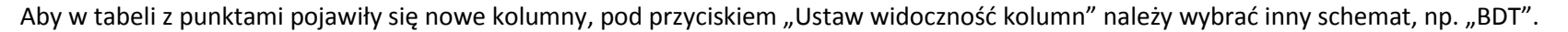

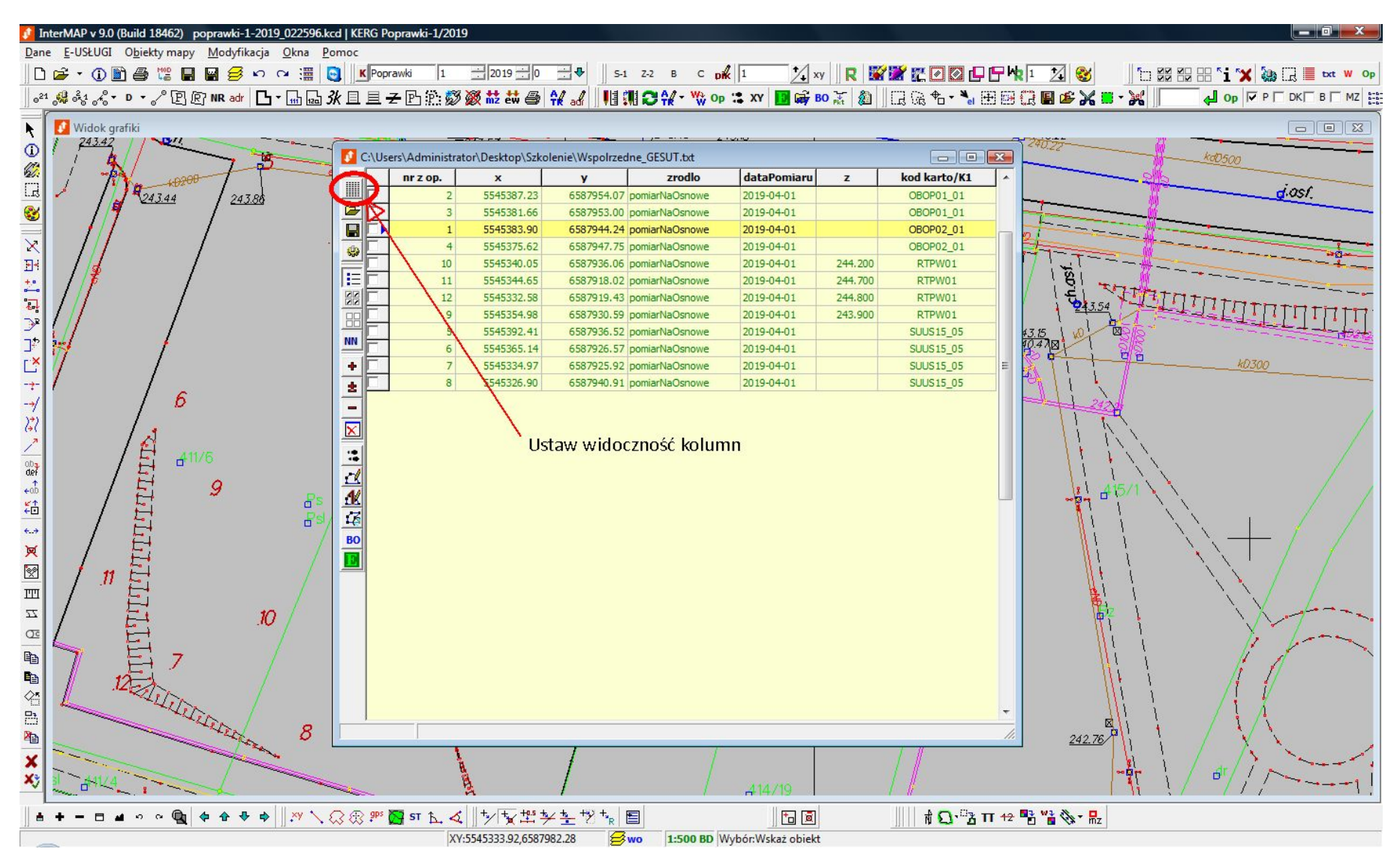

Następnie należy zaznaczyć i usunąć pikiety będące punktami załamań obiektów liniowych i powierzchniowych (pikiety można posortować wg "kod karto/K1").

Oto przykładowy fragment mapy po wprowadzeniu drzew:

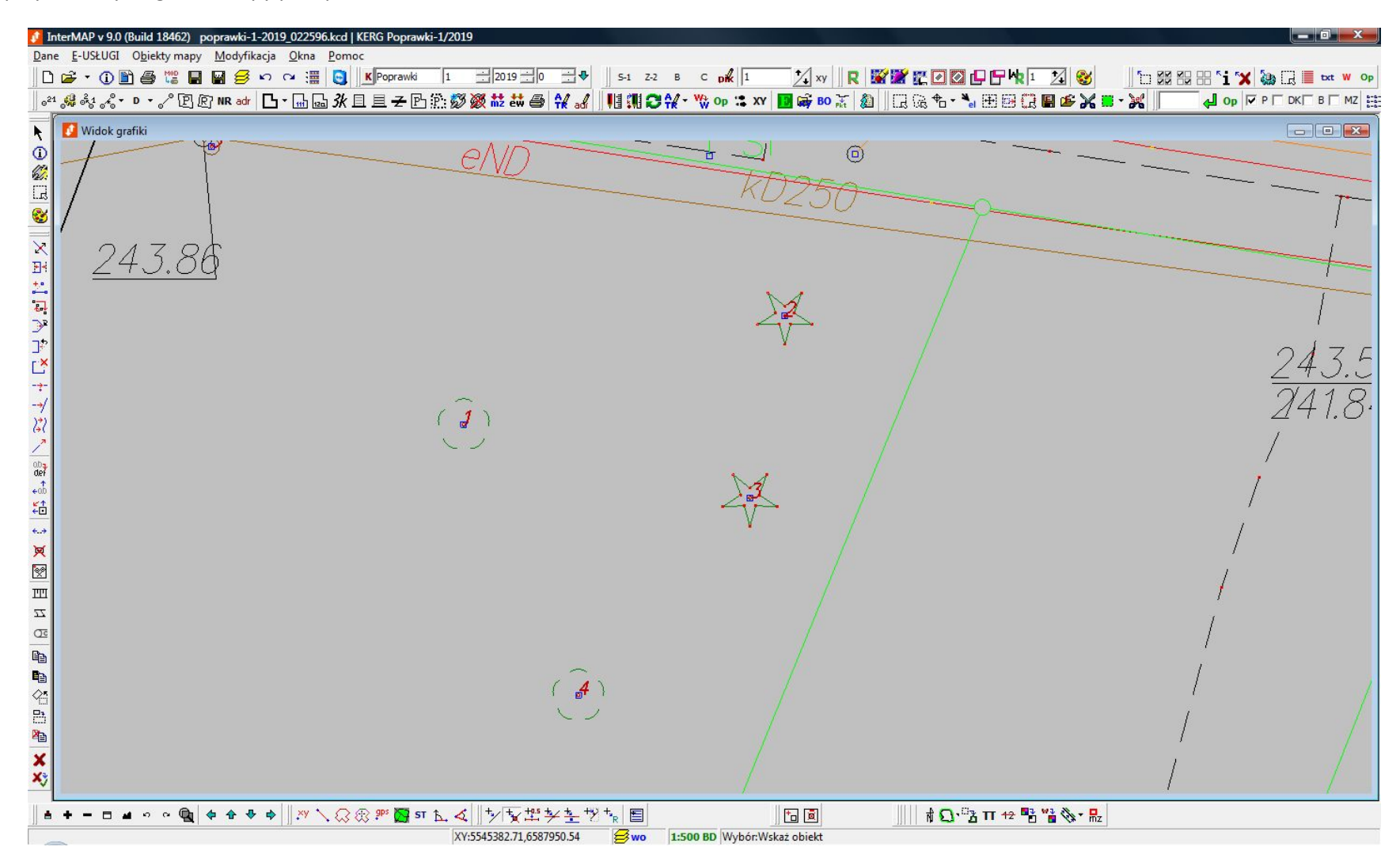

## Wprowadzanie nowych obiektów.

Katalog z obiektami otwieramy przy pomocy ikony "Wybierz obiekt z katalogu do wrysowania" lub wciskając klawisz F6 na klawiaturze.

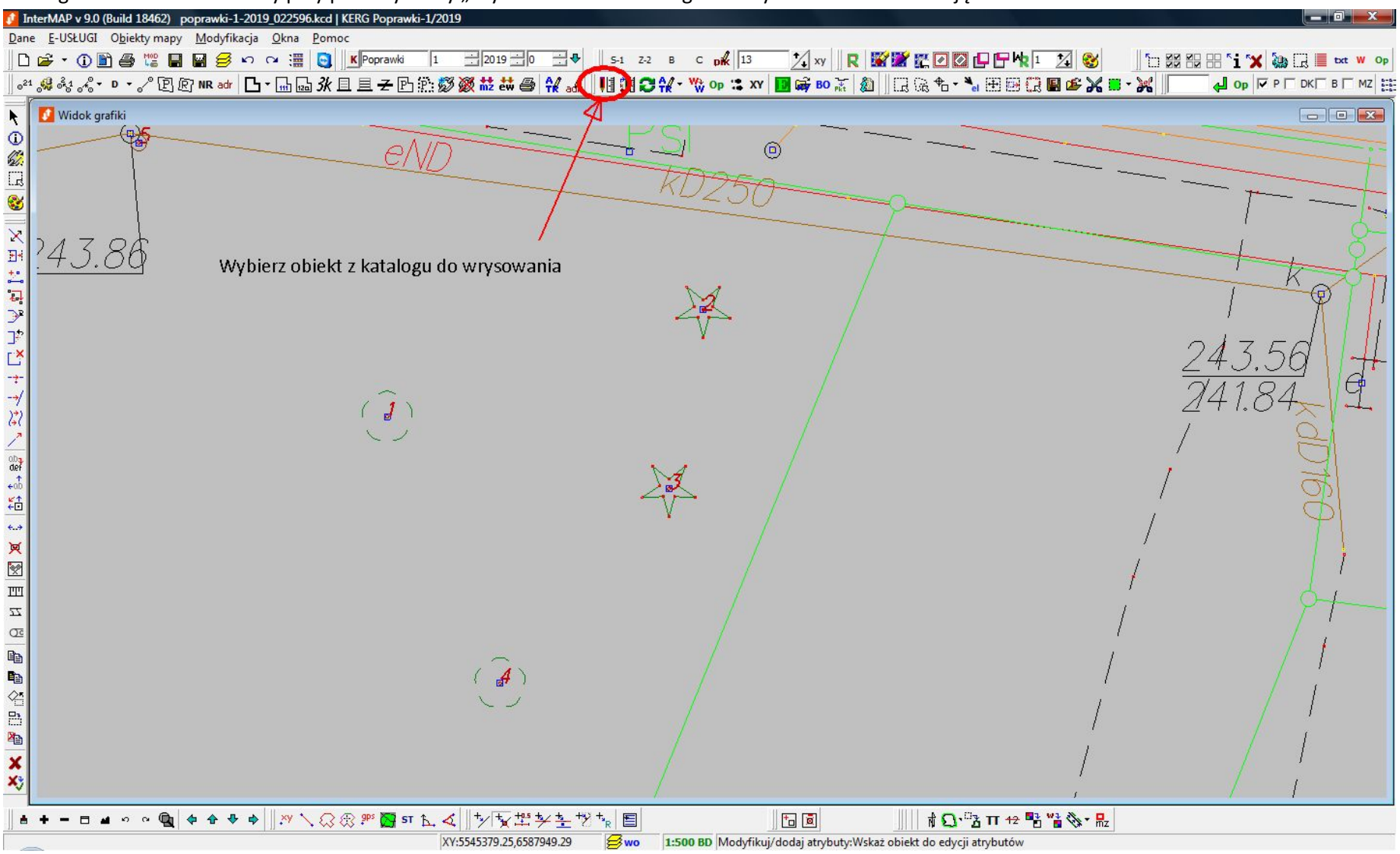

Obiekty posegregowane są w zakładkach. Wyszukiwanie konkretnego obiektu może na początku być trudne, ale można skorzystać z wyszukiwarki na dole okna (włączone symbole "%" zastępują dowolny ciąg znaków). Do rysunku należy wprowadzać obiekty tylko z obowiązujących rozporządzeń – w wynikach wyszukiwania są one wyróżnione kolorem fioletowym.

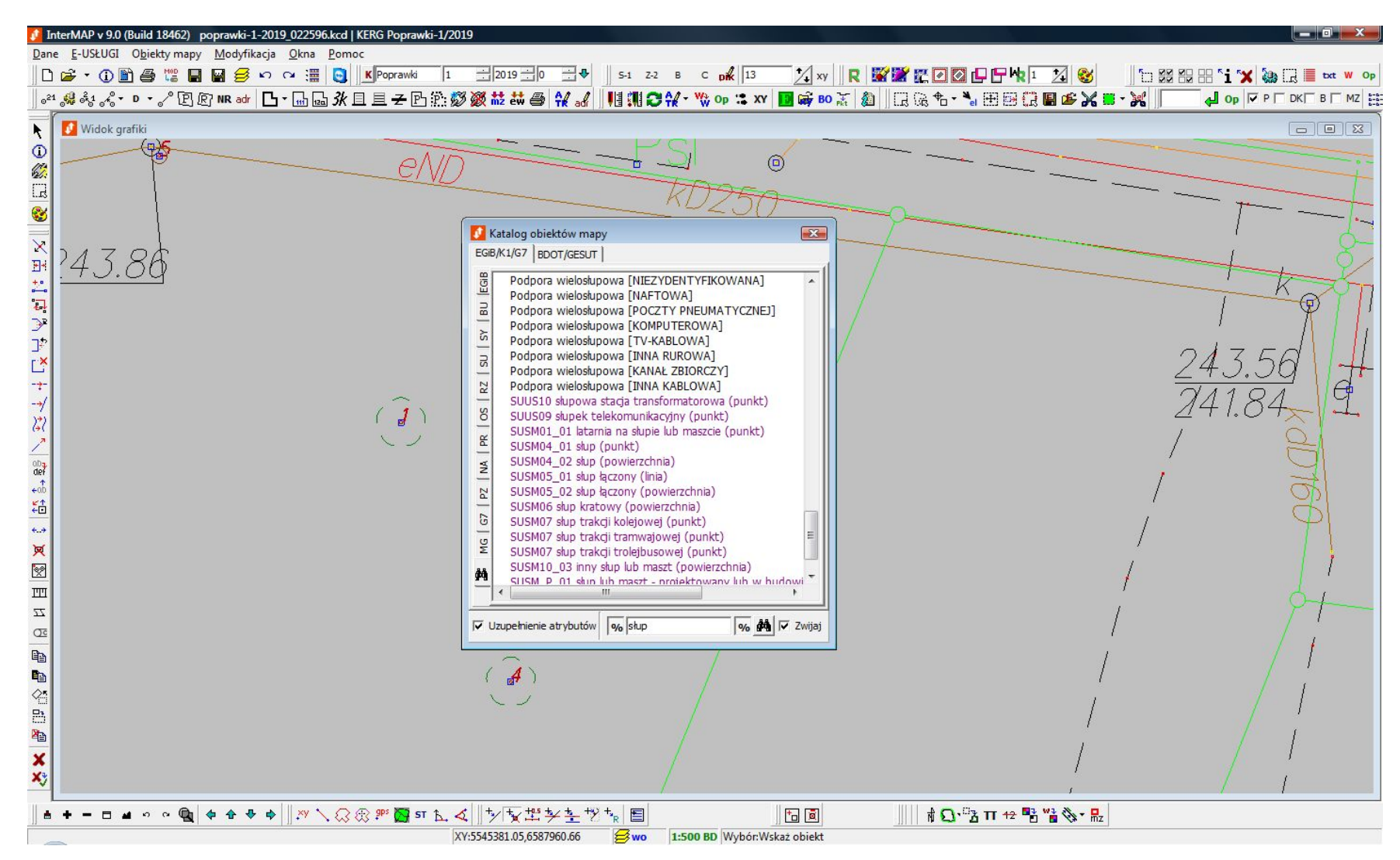

Zachęcamy jednak do wybierania obiektów poprzez zakładki BDOT/GESUT.

Znając kod obiektu bazy BDOT, można go wyszukać klikając kolejno przyciski z opisem, np. chodnik to KTCR02 – w zakładce "BDOT500" należy wcisnąć "KT", następnie "CR" i po rozwinięciu wybrać drugi przycisk.

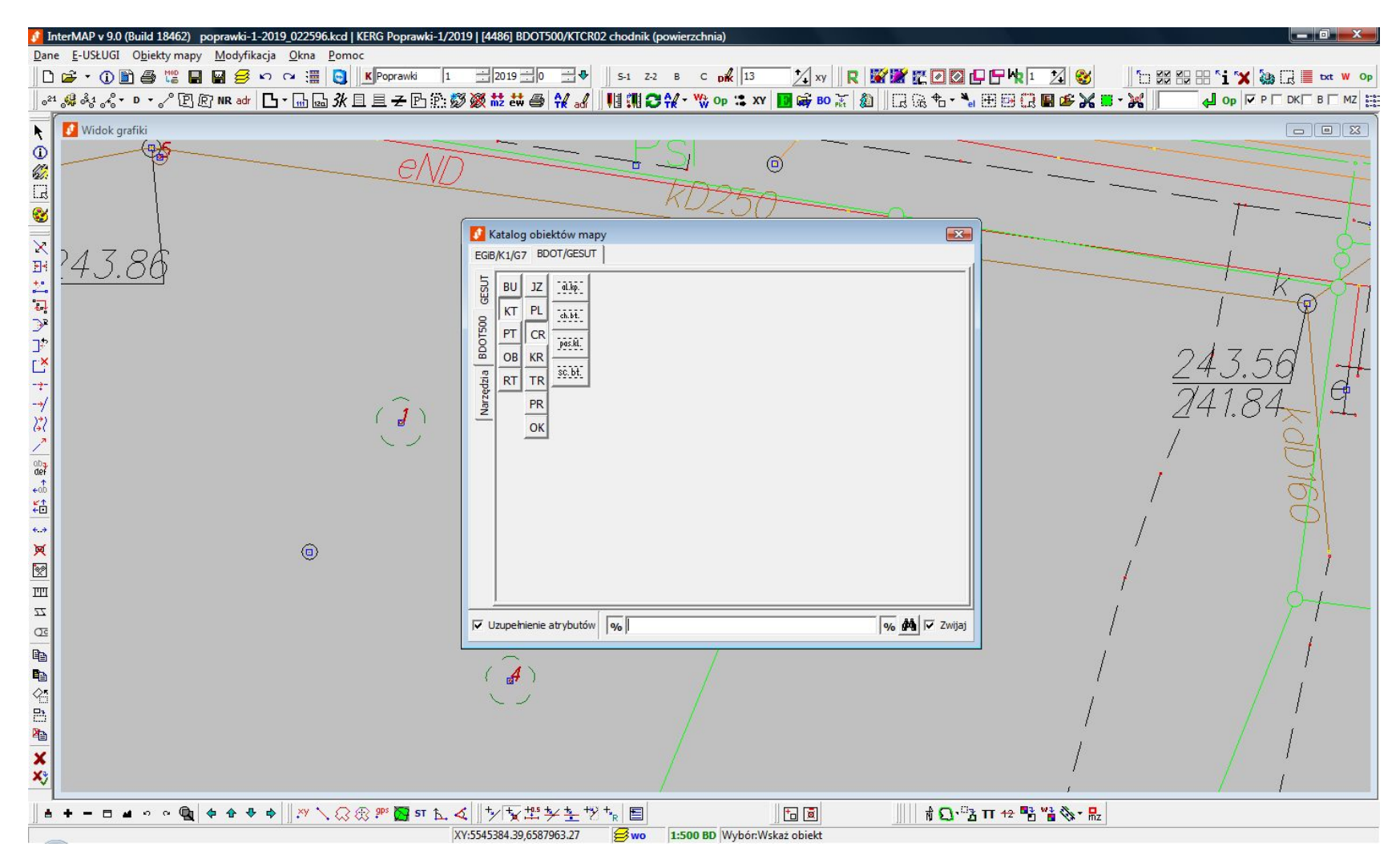

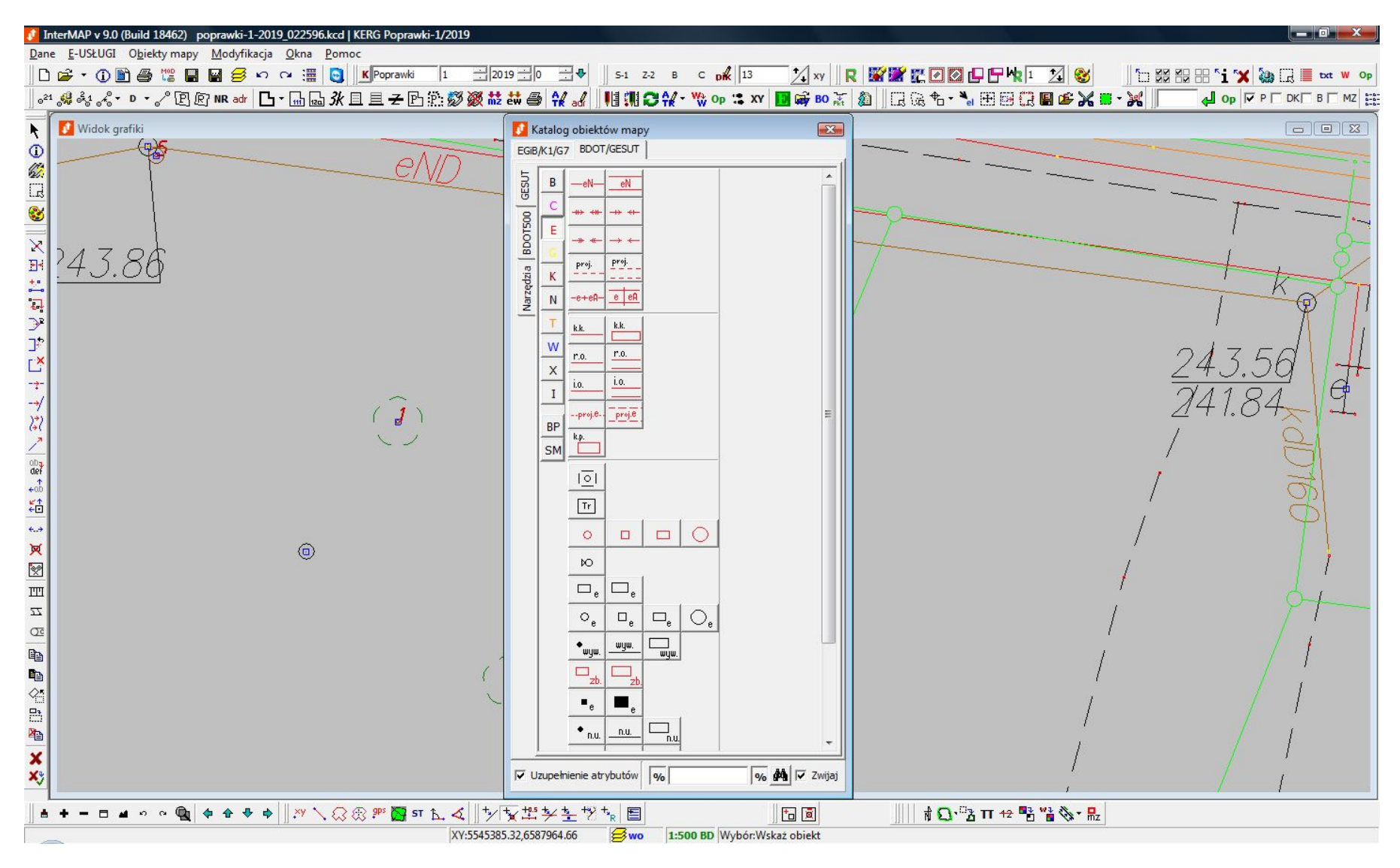

Obiekty bazy BDOT500 posegregowane są wg rodzaju sieci plus "Budowle podziemne" i "Słupy i maszty".

Niektóre obiekty posiadają tylko jeden rodzaj geometrii: mogą być albo punktami (np. drzewa), albo liniami (np. krawężnik), albo powierzchniami (np. jezdnia). Inne posiadają dwa lub trzy rodzaje, a wybór, który rodzaj należy wybrać, uzależniony jest od rzeczywistego wymiaru obiektu (p. rozporządzenie Ministra Administracji i Cyfryzacji z dnia 2 listopada 2015 r. w sprawie bazy danych obiektów topograficznych oraz mapy zasadniczej).

Wprowadzanie do bazy nowych obiektów polega na wyborze odpowiedniego obiektu z katalogu, uzupełnieniu jego atrybutów i wkreśleniu na rysunku wraz z opisem (jeśli dany obiekt posiada).

Należy pamiętać, że mapa to graficzne przedstawienie wzajemnego położenia obiektów znajdujących się w bazie, a ich współrzędne, czy współrzędne punktów ich załamań, to tylko jedne z atrybutów tych obiektów. Jeżeli wymagane są inne atrybuty, należy je bezwzględnie uzupełnić w oknie, które pojawia się po wyborze obiektu.

| Źródło:           | pomiar na osnowę       | • | ٩ |   |
|-------------------|------------------------|---|---|---|
| Przedstawiciel:   | VOIDABLE (INAPPLICABLE | • | ۵ |   |
| Informacja:       |                        |   | ٩ |   |
| Eksploatacja:     | czynny                 | • | ٨ |   |
| Data pomiaru:     | 2019-04-01             | • | ۵ | ٧ |
| Władajacy:        | MIEJSKI ZAKŁAD WODOCIA | • | ٩ |   |
| d branżowy:       | «unknown»              | • | 8 |   |
| (d uzgodnienia:   | «missing»              | • | ٩ |   |
| Dokument:         |                        |   | ٢ |   |
| =unkcja:          | przyłącze              | • | ٨ |   |
| Przebieg:         | podziemny              | • | ٨ |   |
| Rodzaj przewodu:  | rurowy                 | • | ٩ |   |
| Гур:              | sanitarny              | • | ٢ |   |
| Średnica:         | 160                    | • | ٩ |   |
| Wymiar pionowy:   |                        | • | ٢ |   |
| Wymiar poziomy:   |                        | • | ٩ |   |
| Fłoczny:          | Nie                    | • | ٩ |   |
| Etykieta obiektu: | ks                     |   |   |   |

Włączony symbol kłódki po prawej stronie atrybutu powoduje zablokowanie jego wartości, aby przy wyborze innego obiektu posiadającego ten sam atrybut, nie wpisywać go ponownie.

Po uzupełnieniu atrybutów należy wrysować obiekt na mapę łącząc odpowiednio pikiety. Warto zapoznać się z opcjami wkreślania, które pojawiają się w pasku po wyborze obiektu oraz z paskiem narzędzi "Chwytanie" (naciśnięcie rolki myszy powoduje przyciąganie).

Opisy obiektów należy wprowadzać tak, jak zostało to określone w ww. rozporządzeniu.

Niektóre obiekty powierzchniowe powinny zawierać enklawy, tzw. "dziury", czyli obszary wyłączone z powierzchni danego obiektu, np. wyłączenie obrysu budynku czy trawnika z powierzchni chodnika, wysepki na jezdni, lub tym podobne.

Wycięcie "dziur" można przeprowadzić na dwa sposoby.

Pierwszym z nich jest dodawanie kolejnych wierzchołków do wniesionego, zamkniętego obiektu powierzchniowego (np. chodnika), po wierzchołkach obiektu wycinanego (np. budynku). Obrys "dziury" należy zakończyć na punkcie początkowym.

Należy pamiętać, aby wycięcie wkreślać w kierunku odwrotnym niż kierunek wnoszenia punktów obiektu pierwotnego. Spowoduje to odjęcie powierzchni "dziury" od powierzchni całego obiektu. W przeciwnym wypadku te powierzchnie się zsumują.

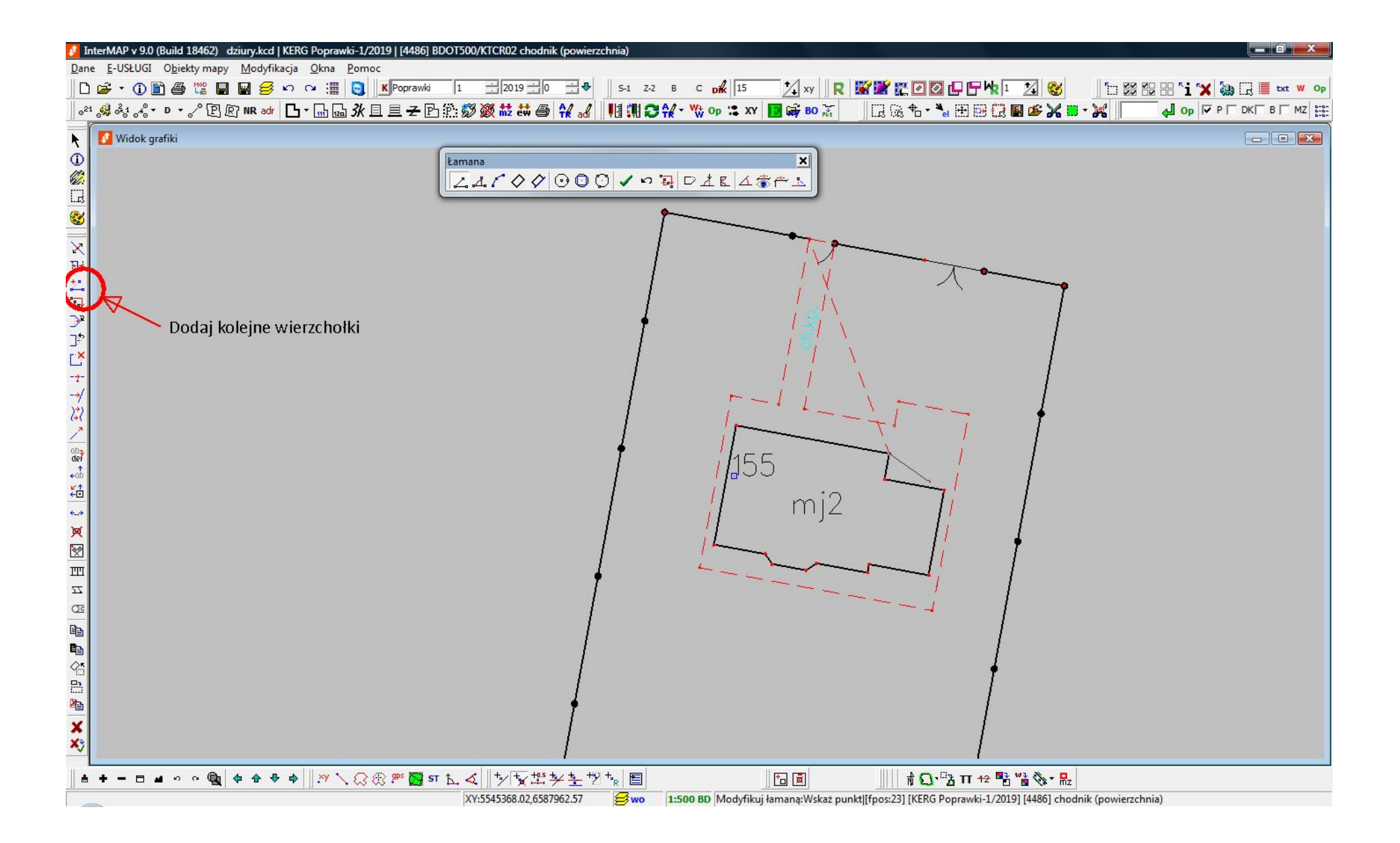

Drugim sposobem jest skorzystanie z paska narzędzi "Obszary". Polega on niezależnym wkreśleniu obiektów (w kierunkach odwrotnych), uruchomieniu narzędzia "Połączenie obwodnicy z enklawą" i wskazaniu najpierw obiektu głównego, a następnie obiektu tworzącego "dziurę".

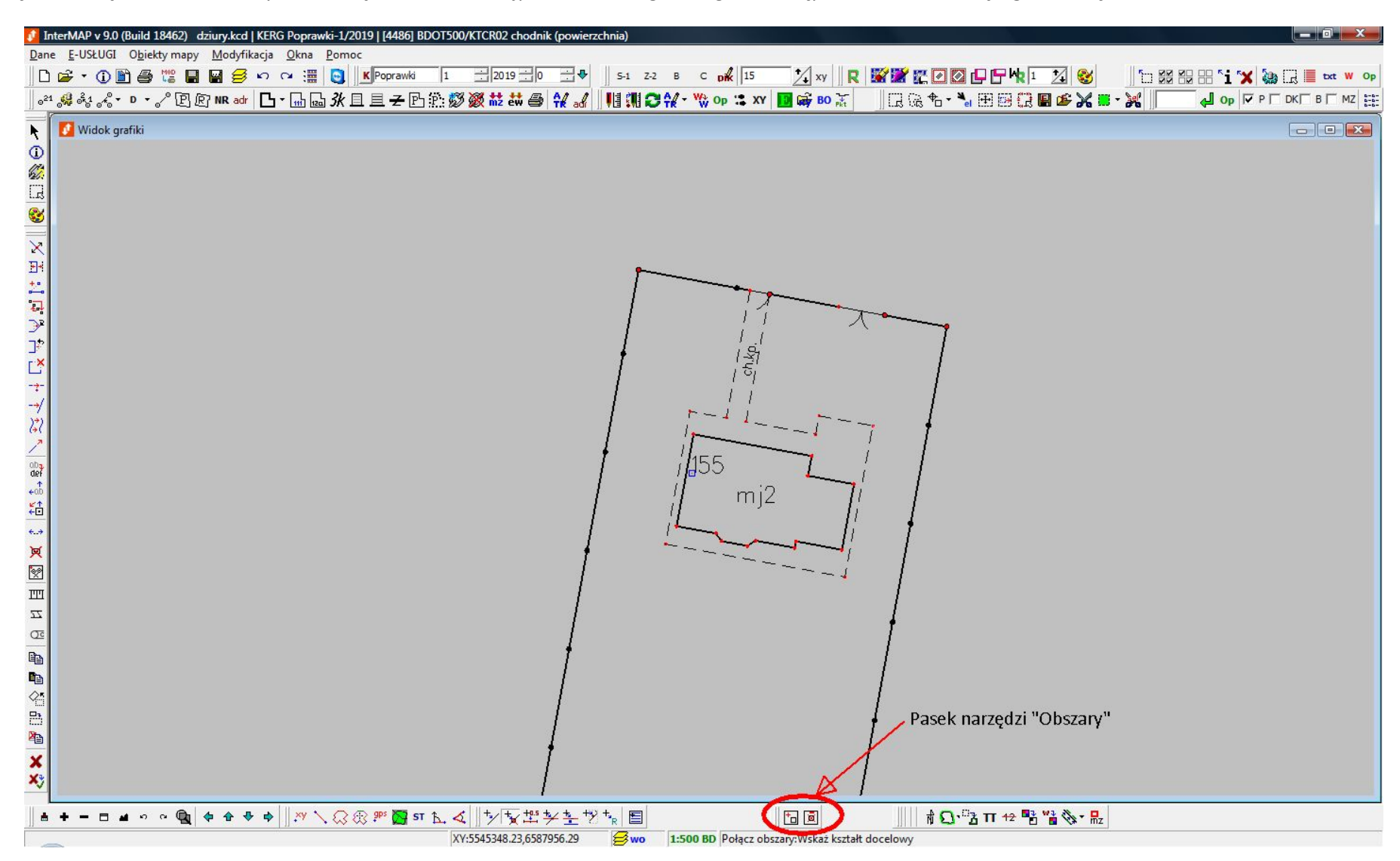

Poprawność wykonania powyższych operacji możemy sprawdzić w informacji o obiekcie, gdzie atrybut "Zamknięty" powinien uzyskać wartość "Tak, z dziurami.".

Aby odłączyć enklawę należy skorzystać z drugiego przycisku paska narzędzi "Obszary": "Odłączanie obwodnic z multiobszarów – enklawy stają się nowymi obiektami".

### Modyfikowanie obiektów

W pasku "Modyfikacja obiektów" znajdują się narzędzia do graficznej edycji obiektów znajdujących się w mapie, natomiast do zmiany lub uzupełniania atrybutów opisowych służy ikona z literami "ATR" w pasku narzędzi "Mapa".

Przenoszenia obiektu na aktywną warstwę można dokonać przy pomocy przycisku "w->w" ("Zmień warstwę obiektu na aktywną") – tutaj należy pamiętać, że możliwe jest tylko zamienianie obiektów punktowych na punktowe, liniowych na liniowe i powierzchniowych na powierzchniowe.

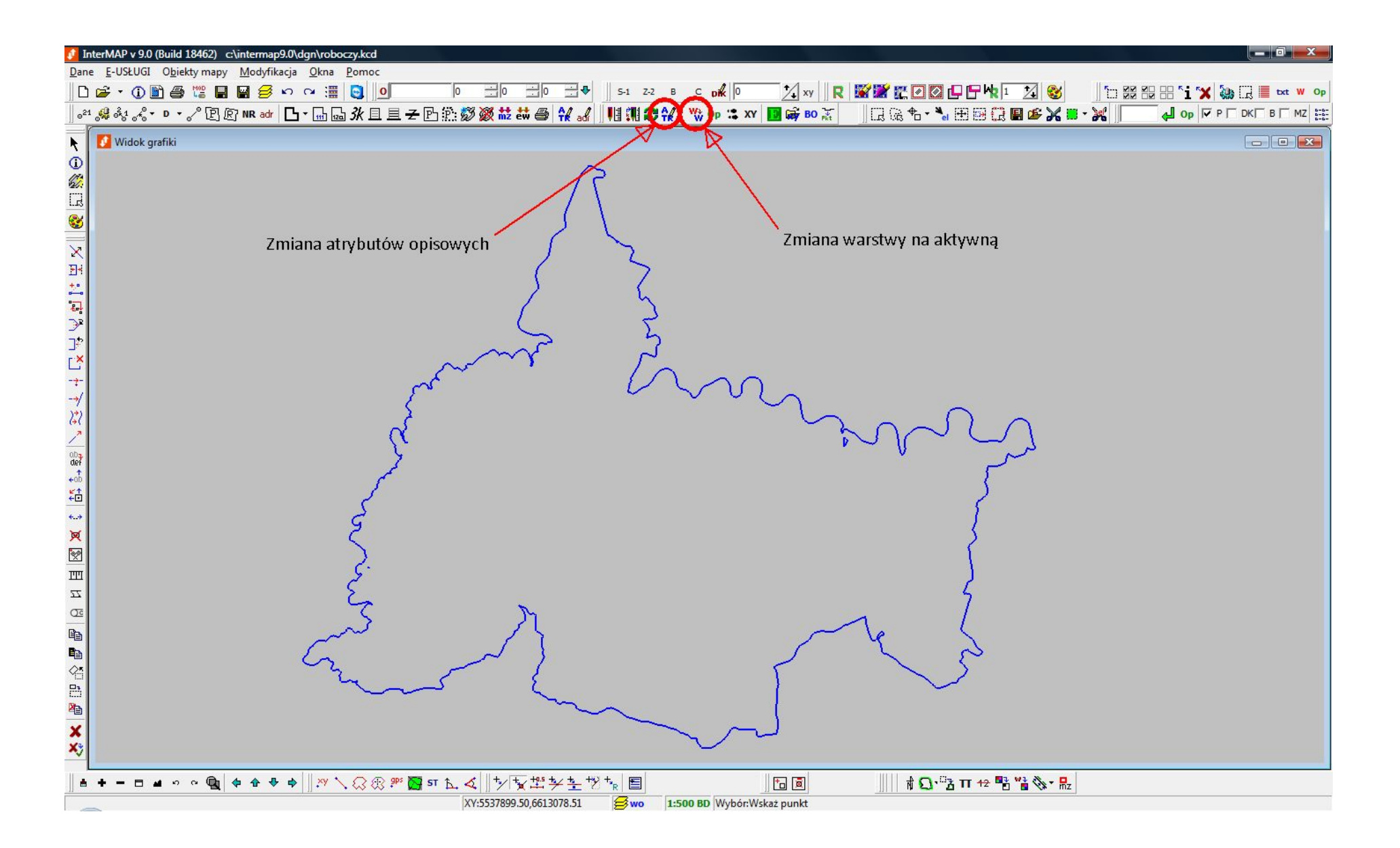

Zasady kartowania zostały zawarte w rozporządzeniu Ministra Administracji i Cyfryzacji z dnia 2 listopada 2015 r. w sprawie bazy danych obiektów topograficznych oraz mapy zasadniczej oraz Rozporządzeniu Ministra Administracji i Cyfryzacji z dnia 21 października 2015 r. w sprawie powiatowej bazy GESUT i krajowej bazy GESUT.

Podczas modyfikacji plików należy stosować się m. in. do następujących zasad:

- Wszystkie nowe lub modyfikowane obiekty muszą mieć uzupełnione wszystkie obligatoryjne atrybuty (w oknie z atrybutami podświetlone na inny kolor) plus datę pomiaru. Dodatkowo, jeżeli istniejący obiekt jest jeszcze z katalogu K1, należy go przenieść na odpowiadającą mu warstwę obiektów BDOT lub GESUT. Wyjątek stanowią istniejące, nie mierzone obiekty powiązane z obiektami modyfikowanymi, np. jeżeli dokonano pomiaru kontrolnego studzienki, to jej atrybuty należy uzupełnić, ale nie wymagane jest uzupełnianie atrybutów przewodów z nią związanych.
- Obiektów istniejących bazie, których geometria jest korygowana, nie można usuwać zastępując nowymi obiektami należy zmodyfikować ich położenie i atrybuty. Tylko jeżeli pomierzono fragment danego obiektu można go rozciąć i wstawić nowy obiekt.
- Obiekty powierzchniowe muszą być zamknięte.
- Nie należy umieszczać dwóch obiektów punktowych "na sobie" (z wyjątkiem punktów wysokościowych), np. zasuwy i trójnika, trójnika i punktu zmiany cech itd.
- Punkty o określonej wysokości (SUPS01) muszą być powiązane z obiektami.
- Studzienki o średnicy mniejszej niż 0,75m należy wprowadzać jako obiekty punktowe "studzienka", nie właz. Włazy mogą być umieszczane na obiektach powierzchniowych: studzienka, komora podziemna, osadnik.
- Obiekty liniowe i powierzchniowe należy segmentować na granicach jednostek ewidencyjnych, chyba że te granice przebiegają wzdłuż danego obiektu, np. wzdłuż jezdni, skarpy.
- Niedopuszczalne jest modyfikowanie położenia niepomierzonych obiektów punktowych lub wierzchołków obiektów liniowych i powierzchniowych.
- Wszystkie nowe obiekty muszą mieć pomierzone wszystkie punkty załamań nie można ich "dociągać" do istniejącego obiektu bez pomiaru tego obiektu. Wyjątek mogą stanowić obiekty podziemne (niedostępne do pomiaru bezpośredniego) lub wycinane pod budynkami (np. pomierzono chodnik wokół budynku, to nie ma potrzeby mierzyć budynku w celu wycięcia "dziury" – można wykorzystać istniejący obrys).
- Większość armatury sieci podziemnych powinno mieć również atrybut "Przebieg" określony jako "podziemny" (np. studzienki, zasuwy). Włazy, szafy to najczęściej obiekty naziemne.

## Kontrola

Po zakończeniu modyfikacji pliku należy przeprowadzić kontrolę.

W pasku menu należy wybrać "Modyfikacja" a następnie "Kontroluj rysunek K1/BDOT500/GESUT". W opcjach kontroli wszystkie trzy parametry powinny być zaznaczone.

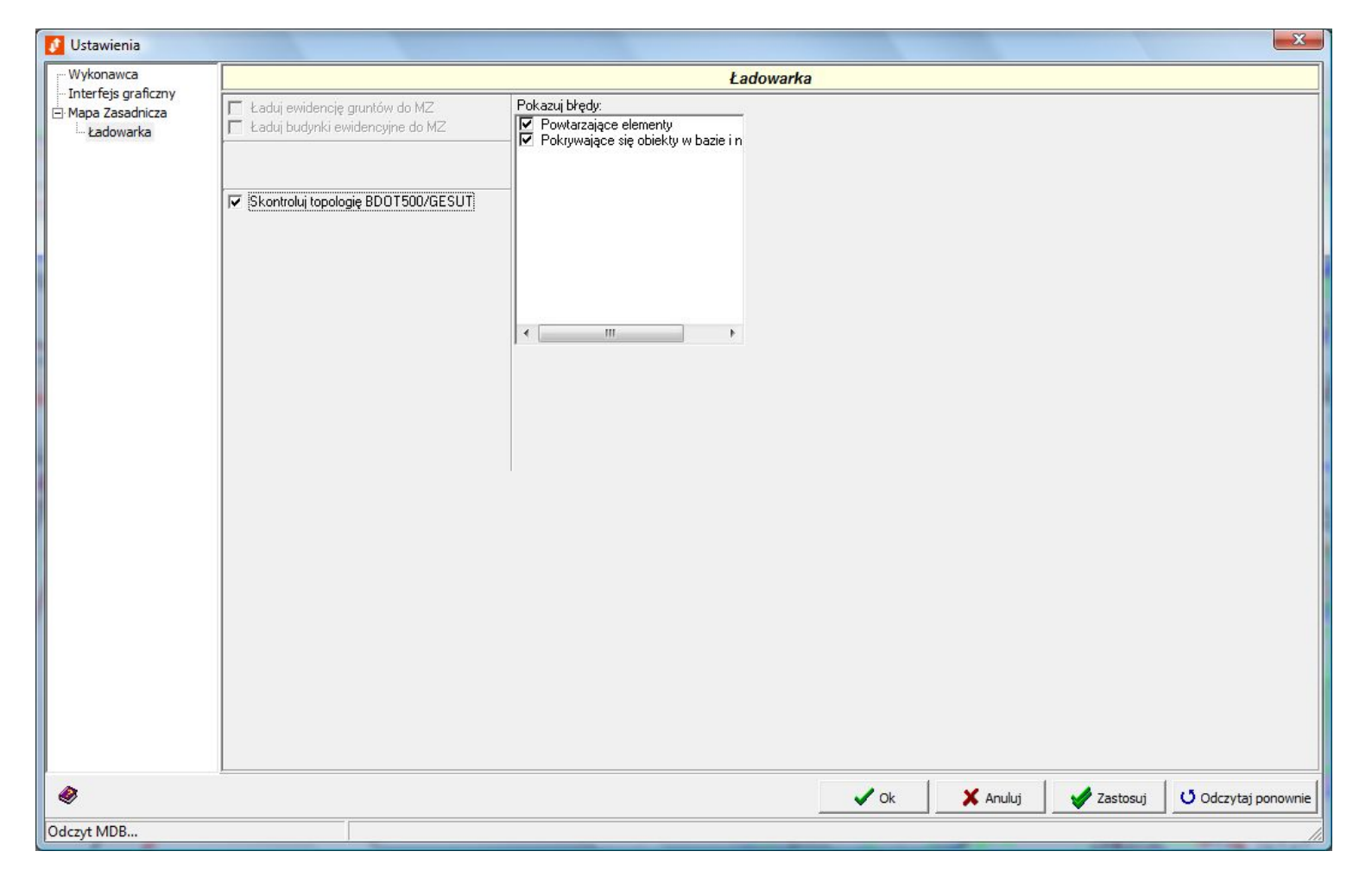

W oknie z listą błędów i ostrzeżeń, na samej górze należy wybrać "wszystko…", a na dole (pierwsza ikona z lewej strony) włączyć wyświetlanie listy dotyczącą tylko obiektów nowych lub modyfikowanych daną pracą. Druga ikona pozwala podglądnąć obiekt, którego błąd lub ostrzeżenie dotyczy.

Jeżeli to możliwe, należy wnieść poprawki do rysunku (np. brak wartości atrybutu, nieprawidłowa geometria, ...).

| WS29500 [47]                               |        |         |     |
|--------------------------------------------|--------|---------|-----|
| Grupa /                                    | Warst  | Pozycja | ( * |
| Brak wartości atrybutu                     | 435    | 7804    |     |
| <ul> <li>Brak wartości atrybutu</li> </ul> | 435    | 7804    |     |
| Brak wartości atrybutu                     | 435    | 7804    |     |
| Brak wartości atrybutu                     | 435    | 7804    |     |
| <ul> <li>Brak wartości atrybutu</li> </ul> | 435    | 7804    |     |
| <ul> <li>Brak wartości atrybutu</li> </ul> | 415    | 7803    |     |
| <ul> <li>Brak wartości atrybutu</li> </ul> | 415    | 7803    |     |
| <ul> <li>Brak wartości atrybutu</li> </ul> | 415    | 7803    |     |
| <ul> <li>Brak wartości atrybutu</li> </ul> | 415    | 7803    |     |
| Brak wartości atrybutu                     | 415    | 7803    |     |
| Brak wartości atrybutu                     | 415    | 7803    |     |
| <ul> <li>Brak wartości atrybutu</li> </ul> | 415    | 7802    |     |
| Brak wartości atrybutu                     | 415    | 7802    |     |
| Brak wartości atrybutu                     | 415    | 7802    |     |
| Brak wartości atrybutu                     | 415    | 7802    |     |
| Brak wartości atrybutu                     | 415    | 7802    |     |
| Brak wartości atrybutu                     | 415    | 7802    | =   |
| Brak wartości atrybutu                     | 415    | 7801    | -   |
| Brak wartości atrybutu                     | 415    | 7801    |     |
| Brak wartości atrybutu                     | 415    | 7801    |     |
| Brak wartości atrybutu                     | 415    | 7801    |     |
| Brak wartości atrybutu                     | 415    | 7801    |     |
| Brak wartości atrybutu                     | 415    | 7801    |     |
| Brak wartości atrybutu                     | 415    | 7800    |     |
| Brak wartości atrybutu                     | 415    | 7800    |     |
| Brak wartości atrybutu                     | 415    | 7800    |     |
| Brak wartości atrybutu                     | 415    | 7800    |     |
| Brak wartości atrybutu                     | 415    | 7800    |     |
| Brak wartości atrybutu                     | 415    | 7800    |     |
| Brak relacii punktu o okr.wys. do obiektu  | 455    | 7799    |     |
| Brak relacij punktu o okr.wvs. do objektu  | 455    | 7798    |     |
| Brak relacii punktu o okr.wvs. do obiektu  | 455    | 7797    |     |
| Brak relacii punktu o okr.wvs. do obiektu  | 455    | 7796    |     |
| Brak relacii do punktu o okr.wvs. (GESLIT) | 415    | 7803    |     |
| Brak relacii do punktu o okr.wys. (GESUT)  | 415.   | 7802    | -   |
| III                                        | 110111 | 1002    |     |
|                                            |        |         |     |

#### Drukowanie

Przed przystąpieniem do przygotowywania wydruku należy zapisać zmiany dokonane w pliku i nie zamykając go skorzystać z ikony "Przenieś obiekty z pliku …":

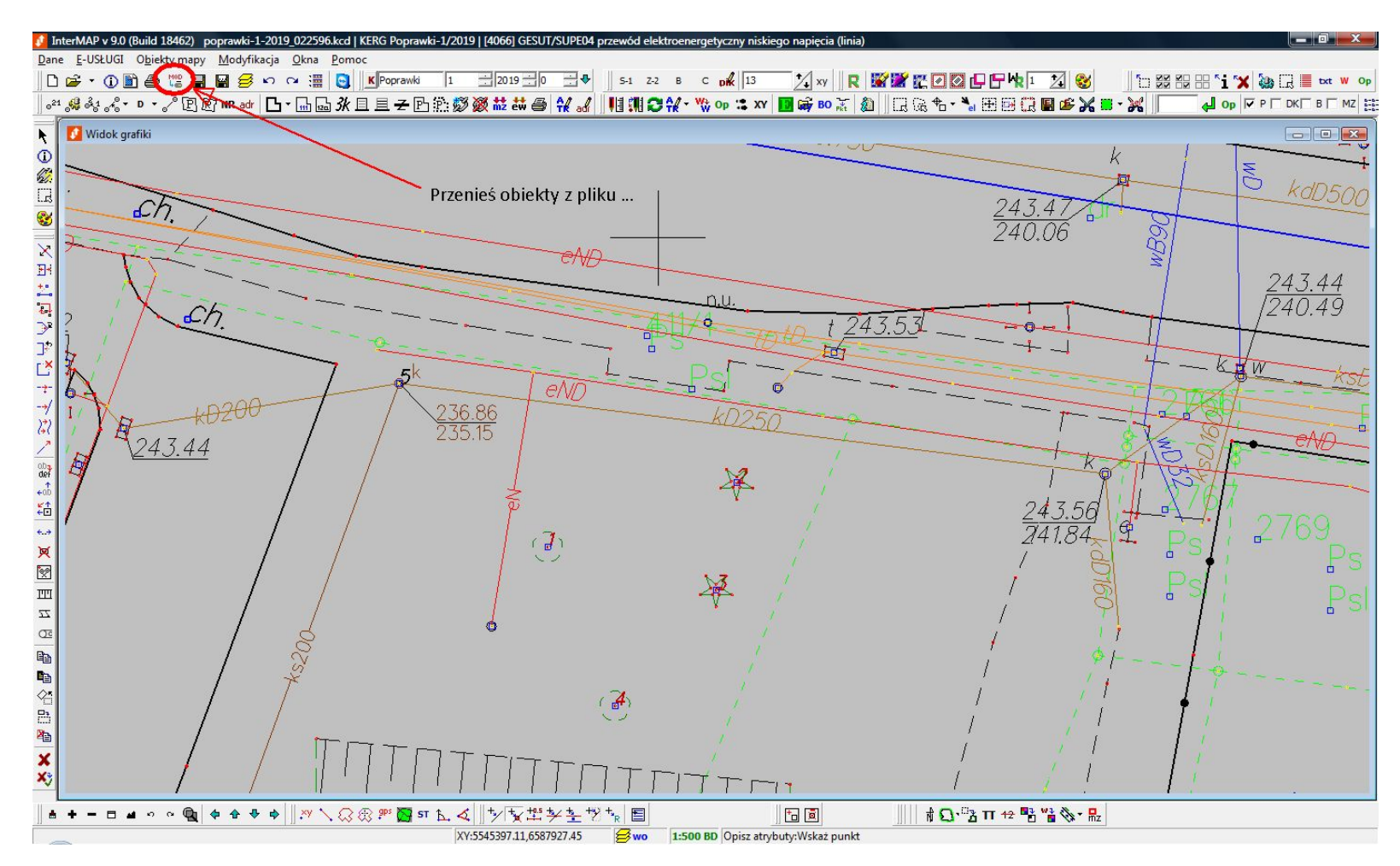

Utworzony zostanie nowy plik "… .wydruk.kcd". Wszystkie obiekty w nim są odblokowane, więc można przesuwać np. wszystkie opisy.

W opcjach wydruku można wybrać jako źródło ramkę i wskazać obszar, który powinien być wydrukowany. Przy pomocy pozostałych ustawień oraz opcji wyświetlania (opisane na str. 5-9), można ustawić wymagane parametry wydruku. Następnie należy dokonać redakcji mapy (uczytelniania opisów, przesuwania w zakres wydruku).

Poniżej przykładowy wydruk:

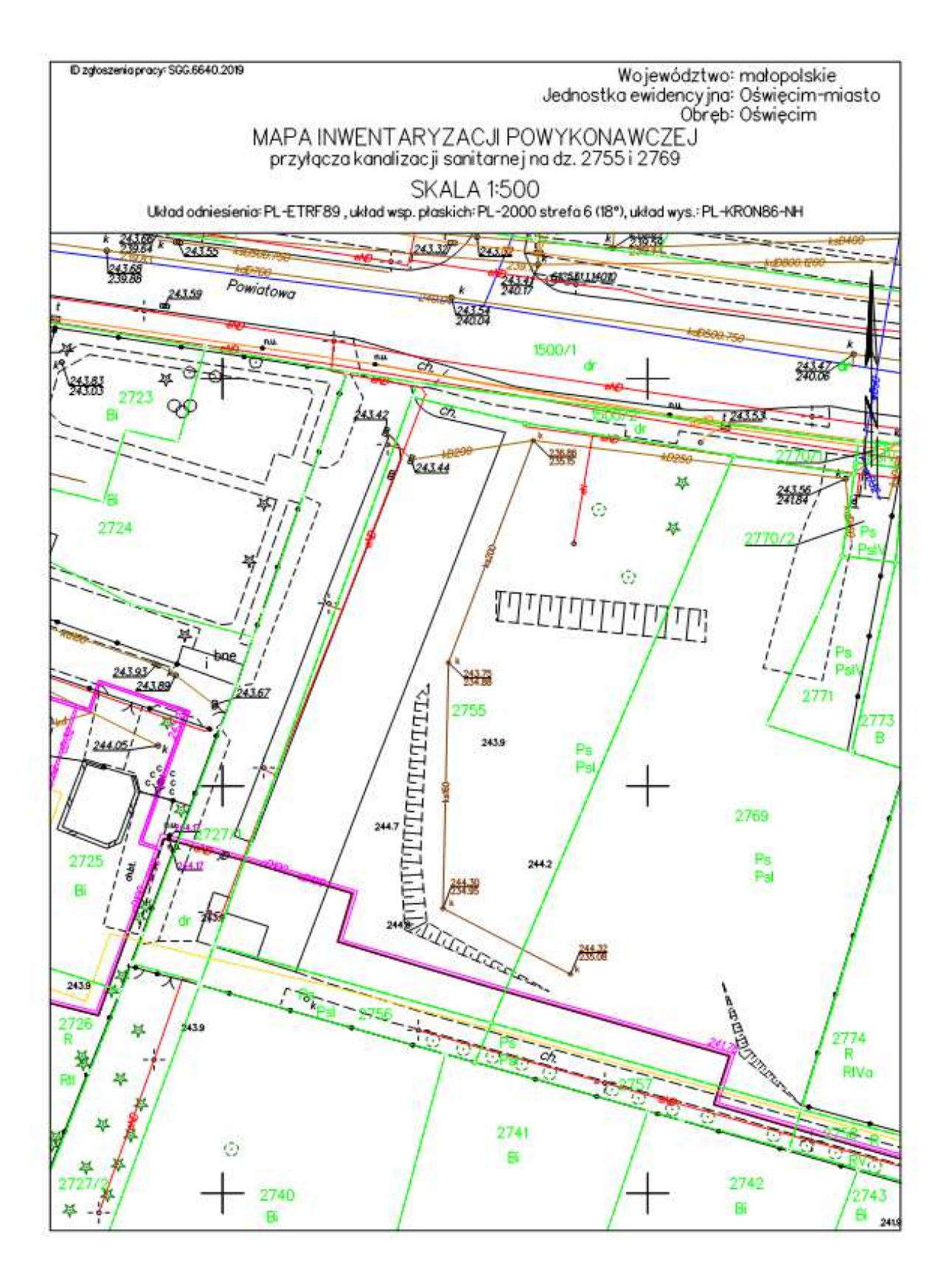